# PAUTAS PARA LA CONFIGURACIÓN WEB DEL ZyXEL P2602HWUDL-D1

Edición 2.0

23/03/2007

# Índice de Contenidos

| 1   | INTRODUCCIÓN1 |         |                                     |    |  |
|-----|---------------|---------|-------------------------------------|----|--|
| 2   | CONFI         | GURAC   | CIÓN POR DEFECTO                    | 2  |  |
| 3   | OPER          | ACIONE  | ES BÁSICAS SOBRE LA PASARELA        | 5  |  |
|     | 3.1           | CAMBIA  | AR CONTRASEÑA                       | 5  |  |
|     | 3.2           | CONFIG  | GURAR LA PASARELA                   | 6  |  |
|     |               | 3.2.1   | CONFIGURACIONES MULTIPUESTO         | 6  |  |
|     |               | 3.2.2   | CONFIGURACIONES MONOPUESTO          | 11 |  |
|     | 3.3           | ABRIR I | PUERTOS                             | 16 |  |
|     | 3.4           | CONFIG  | GURAR LA RED INALÁMBRICA            | 17 |  |
|     | 3.5           | REGIST  | FRO TERMINALES DECT                 | 24 |  |
|     | 3.6           | CONFIG  | GURAR LA(S) CUENTA(S) DE VoIP       | 25 |  |
|     | 3.7           | OTRAS   | OPERACIONES                         | 30 |  |
|     |               | 3.7.1   | ACTUALIZAR FIRMWARE                 | 30 |  |
|     |               | 3.7.2   | COMPARTICIÓN DE FICHEROS            | 31 |  |
|     |               | 3.7.1   | CONFIGURACIÓN SERVIDOR DE IMPRESIÓN | 33 |  |
| ANE | EXO : LI      | STADO   | DE IMPRESORAS COMPATIBLES           | 42 |  |

# 1 INTRODUCCIÓN

Este documento ofrece una orientación para configurar la pasarela ZyXEL P2602HWUDL-D1 de Telefónica a través del configurador web que incorpora este equipo.

Para la configuración del servicio ADSL que Telefónica le proporciona, se recomienda seguir las instrucciones indicadas en el *Manual de usuario* que se incluye en el kit. Esta guía complementa dicho manual explicando cómo realizar las distintas tareas de configuración utilizando el configurador web de la pasarela en lugar de utilizar el asistente de configuración incluido en el kit para los sistemas operativos Windows. Se recomienda usar preferentemente el asistente.

<u>AVISO</u>: Antes de utilizar las herramientas que ofrece directamente el fabricante de este producto y respecto de las que Telefónica de España le informa con carácter meramente orientativo, le recordamos que Telefónica de España no ofrece ningún tipo de soporte técnico sobre las mismas.

Esta configuración se basa en el **acceso a la pasarela** a través del **adaptador de red** del PC, lo que permitirá usarlo independientemente del sistema operativo. Consulte en la ayuda de su sistema operativo cómo tener un adaptador de red adecuadamente instalado.

Este documento está dirigido a **usuarios experimentados** con conocimientos avanzados de redes, routers, sistemas operativos, etc...

# 2 CONFIGURACIÓN POR DEFECTO

La pasarela proporcionada viene configurada por defecto en modo multipuesto dinámico, con el servidor DHCP habilitado (es decir, asignará la dirección IP a los PC de la red interna de forma automática) y con la red inalámbrica deshabilitada. Para poder acceder a él, se necesita disponer de un adaptador de red instalado en el PC, que tenga habilitada la opción de recibir la dirección IP de forma automática por DHCP y un navegador correctamente configurado de acuerdo a la configuración en multipuesto dinámico.

NOTA: La pasarela debe estar encendida y correctamente conectada al PC.

Si dispone de un sistema operativo Windows, puede consultar la *Guía de instalación de la tarjeta Ethernet y del protocolo TCP/IP* y el anexo I del *Manual de Usuario* para información más detallada. Si dispone de Linux o Mac, consulte la ayuda de su sistema operativo.

En el caso de que esta configuración inicial no se adapte a sus necesidades o surjan problemas en la puesta en funcionamiento del servicio ADSL, puede actualizar o revisar la configuración mediante el configurador web incorporado en el equipo. Dado que la pasarela arrancará con la dirección IP LAN 192.168.1.1 y máscara 255.255.255.0, compruebe que tiene conexión con la pasarela (por ejemplo mediante un ping). Una vez garantizada la conexión, sólo necesita conectarse desde el navegador a la dirección http://192.168.1.1.

NOTA: Las pantallas que se presentan en esta guía pueden cambiar dependiendo del navegador y sistema operativo utilizado.

#### CONFIGURACIÓN POR DEFECTO

| Conectar a 192.1    | 68.1.1 🛛 🖓 🔀                                   |
|---------------------|------------------------------------------------|
|                     | GA                                             |
| P-2602HWUDL-D1      |                                                |
| Usuario:            | 1234                                           |
| <u>C</u> ontrasena: | Recordar contraseña      Aceptar      Cancelar |

## Figura 2-1: Acceso a la pasarela

Los valores por defecto de *Usuario* y *Contraseña* de la pasarela son *1234* y *1234* respectivamente. Telefónica le recomienda que cambie inmediatamente los valores por defecto de la contraseña de acceso a la pasarela. Consulte el apartado 3.1 CAMBIAR CONTRASEÑA.

#### CONFIGURACIÓN POR DEFECTO

| Web Configurator - Micr        | osoft Internet Explorer             |                                                  |                                   |      |        |  |
|--------------------------------|-------------------------------------|--------------------------------------------------|-----------------------------------|------|--------|--|
| rchivo Edición Ver Favori      | itos Herramientas Ayuda             |                                                  |                                   |      |        |  |
| 🔆 Atrás 🔹 🌍 🕤 💌                | 👔 🏠 🔎 Búsqueda   👷                  | Favoritos 🚱 🔗 - 嫨 🛃 -                            | 📙 除 🔏                             |      |        |  |
| rección 🕘 http://192.168.1.1/  |                                     |                                                  |                                   |      | 🖌 🄁 Ir |  |
| Web search                     | 🖌 🔚 Options 💈                       | 👷 Links 👻 🔟 🖭 Page se                            | arch                              |      |        |  |
|                                |                                     |                                                  |                                   |      |        |  |
| ZvXEI                          |                                     |                                                  | SITE MAP                          | HELP |        |  |
| TOTAL INTERNET ACCESS SOLUTION |                                     |                                                  |                                   |      |        |  |
|                                | Site Map                            |                                                  |                                   |      |        |  |
| izard Setup                    |                                     |                                                  |                                   |      |        |  |
| dvanced Setun                  | Wizard Setup<br><u>Wizard Setup</u> | Advanced Setup<br>Password                       | Maintenance<br>System Status      |      |        |  |
|                                |                                     | <u>LAN</u><br>Wireless LAN                       | <u>DHCP Table</u><br>Wireless LAN |      |        |  |
| aintenance                     |                                     | WAN<br>NAT                                       | <u>Diagnostic</u><br>Firmware     |      |        |  |
|                                |                                     | <u>Voice</u>                                     | <u>r minwar c</u>                 |      |        |  |
| ogout                          |                                     | <u>Dynamic DNS</u>                               |                                   |      |        |  |
|                                |                                     | <u>Time and Date</u><br><u>Remote Management</u> |                                   |      |        |  |
|                                |                                     | <u>UPnP</u><br>Logs                              |                                   |      |        |  |
|                                |                                     | <u>Media Bandwidth Mgnt.</u><br>Print Server     |                                   |      |        |  |
|                                |                                     | File Sharing                                     |                                   |      |        |  |
|                                |                                     |                                                  |                                   |      |        |  |
|                                |                                     |                                                  |                                   |      |        |  |
|                                |                                     |                                                  |                                   |      |        |  |
|                                |                                     |                                                  |                                   |      |        |  |
|                                |                                     |                                                  |                                   |      |        |  |
|                                |                                     |                                                  |                                   |      |        |  |
|                                |                                     |                                                  |                                   |      |        |  |

#### Figura 2-2: Página principal del configurador web de la pasarela

En el siguiente capítulo se explica cómo realizar las tareas básicas necesarias de configuración sobre la pasarela mediante este configurador web. Se usarán las opciones del menú *Advanced Setup* para realizar operaciones como:

- CAMBIAR CONTRASEÑA
- CONFIGURAR LA PASARELA
- ABRIR PUERTOS
- CONFIGURAR LA RED INALÁMBRICA
- REGISTRO DE TERMINALES DECT
- CONFIGURAR LA(S) CUENTA(S) DE VoIP

Se recomienda no realizar ninguna otra operación mediante el configurador web.

# 3.1 CAMBIAR CONTRASEÑA

Es la primera tarea que se recomienda realizar. Seleccione sobre el menú principal disponible (Main Menu) de la franja izquierda la opción *Advanced Setup -> Password* y obtendrá la siguiente pantalla:

| 🚰 Web Configurator - M           | licrosoft Internet Explorer                                                                                                 |
|----------------------------------|----------------------------------------------------------------------------------------------------|
| Archivo Edición Ver Fa           | avoritos Herramientas Ayuda                                                                                                 |
| Ġ Atrás 🝷 🕥 🔹 🕨                  | 👔 🛃 🏠 🔎 Búsqueda 🤺 Favoritos 🤣 🎯 - 嫨 🚍 - 📙 🎉 🚯 🔨 🚳                                                                          |
| Dirección 🙋 http://192.168.      | 1.1/                                                                                                    |
|                                  |                                                                                                    |
| ZvXEL                            | SITE MAP HELP                                                                                                    |
| TOTAL INTERNET ACCESS SOLUTION   | Password                                                                                                    |
| Main Menu                        | Old Password                                                                                                    |
| Advanced Setup                   | New Password                                                                                                    |
| Password     ■                   | . Retype to confirm                                                                                                    |
| ○ LAN                            | Diagon record your new paceword whenever you change it. The system will look you out if you                                 |
| <ul> <li>Wireless LAN</li> </ul> | have forgotten your new password, whenever you change it. The system will lock you out if you have forgotten your password. |
| ○ WAN                            |                                                                                                    |
| ○ NAT                            |                                                                                                    |
| ○ Voice                          | Annly Cancel                                                                                                    |
| <ul> <li>Security</li> </ul>     |                                                                                                    |

# Figura 3-1: Menú cambio de contraseña

Rellene los campos adecuadamente y para ello tenga en cuenta que la clave es sensible a mayúsculas y minúsculas:

- Old Password: La contraseña actual
- New Password: La nueva contraseña
- *Retype to confirm:* Repita la nueva contraseña

Una vez rellenados los campos anteriores, pulse *Apply*. Si la operación se realiza correctamente, el navegador se desconectará y tendrá que introducir la nueva contraseña para poder continuar. Puede anotarla en la pegatina que encontrará en la parte inferior de la pasarela. En caso de olvidarla, consulte en el *Manual de usuario* cómo volver a la configuración de fábrica.

# 3.2 CONFIGURAR LA PASARELA

Si sólo va a tener un equipo conectado a Internet, con una configuración **monopuesto** es suficiente para poder disfrutar del acceso a internet contratado. En este caso, se le recomienda usar un cortafuegos o firewall y tener un antivirus actualizado y activado en el PC dado que estará conectado directamente a Internet. Si por el contrario va a conectar varios equipos debe escoger la configuración **multipuesto**. Se le recomienda utilizar la configuración **multipuesto** aunque sólo vaya a conectar un único PC a Internet, dado que se añade seguridad y se aprovechan mejor las prestaciones avanzadas de la pasarela.

Aparte de **monopuesto** o **multipuesto** deberá indicar el modo de direccionamiento de la línea ADSL para configurar la pasarela. Existen dos posibilidades en el direccionamiento de una línea ADSL:

- direccionamiento estático: tiene asignada una dirección fija para sus conexiones.
- direccionamiento **dinámico**: la dirección es variable y el dato que se le facilita es el usuario y la contraseña del cliente PPPoE con los que se realizarán sus conexiones.

Estos datos le aparecen en la carta que habrá recibido en su domicilio. También puede obtenerlos llamando al número 900502010 desde su línea ADSL.

NOTA: En todas las explicaciones se considera que se parte de una configuración inicial de fábrica de la pasarela. Si es necesario, consulte en el *Manual de usuario* de la pasarela cómo volver a la configuración de fábrica.

#### 3.2.1 CONFIGURACIONES MULTIPUESTO

En ambos tipos de direccionamiento, *dinámico* (opción por defecto en la pasarela) y *estático*, algunas opciones de configuración son comunes. En primer lugar es necesario realizar la configuración de la red privada (*LAN*) de la pasarela. Seleccione sobre el menú principal disponible (Main Menu) de la franja izquierda la opción *Advanced Setup->LAN* y obtendrá la siguiente pantalla donde deberá completar los parámetros con los valores adecuados:

| Web Configurator - N                      | Aicrosoft Internet Explorer     |                   |               |  |  |
|-------------------------------------------|---------------------------------|-------------------|---------------|--|--|
| Archivo Edición Ver Fa                    | avoritos Herramientas Avuda     |                   |               |  |  |
|                                           |                                 |                   |               |  |  |
| G Atrás 🔹 🕑 🛀 🎴                           | Búsqueda 🏑 Favoritos            | 😔 🖂 - 🤤 🖾 - 🗖 🔯   | 🚯 😫 🦔         |  |  |
| Dirección 🙆 http://192.168.               | 1.1/                            |                   |               |  |  |
|                                           |                                 |                   |               |  |  |
| 7.VEI                                     |                                 |                   | SITE MAP HELP |  |  |
|                                           |                                 |                   |               |  |  |
| TOTAL INTERNET ALGESS SOLUTION            | LAN - LAN Setup                 |                   |               |  |  |
| Main Menu                                 |                                 |                   |               |  |  |
| main mona                                 |                                 |                   |               |  |  |
| Advanced Setup                            |                                 |                   |               |  |  |
| <ul> <li>Password</li> </ul>              | Client IP Pool Starting Address | 192.168.1.33      |               |  |  |
| e LAN                                     | Size of Client IP Pool          | 32                |               |  |  |
| <ul> <li>Wireless LAN</li> </ul>          | Primary DNS Server              | 80.58.61.250      |               |  |  |
| <ul> <li>WAN</li> </ul>                   | Secondary DNS Server            | 80.58.61.254      |               |  |  |
| ○ NAT                                     | Remote DHCP Server              | N/A               |               |  |  |
| <ul> <li>Voice</li> </ul>                 |                                 |                   |               |  |  |
| <ul> <li>Security</li> </ul>              | TCP/IP                          |                   |               |  |  |
| <ul> <li>Dynamic DNS</li> </ul>           | IP Address                      | 192.168.1.1       |               |  |  |
| <ul> <li>Time and Date</li> </ul>         | IP Subnet Mask                  | 255.255.255.0     |               |  |  |
| <ul> <li>Remote Management</li> </ul>     | RIP Direction                   | None 💌            |               |  |  |
| ○ UPnP                                    | RIP Version                     | N/A 💌             |               |  |  |
| <ul> <li>Logs</li> </ul>                  | Multicast                       | None 🗸            |               |  |  |
| <ul> <li>Media Bandwidth Mgnt.</li> </ul> |                                 |                   |               |  |  |
|                                           |                                 |                   |               |  |  |
| Logout                                    |                                 | Rack Apply Cancel |               |  |  |
|                                           | Back Apply Cancel               |                   |               |  |  |

## Figura 3-2: Opciones de configuración de red privada en multipuesto

Si lo desea, puede cambiar la dirección IP y máscara de subred de la pasarela (*TCP/IP->IP* Address e IP Subnet Mask) y parámetros del servidor DHCP (*DHCP -> Client IP Pool* Starting Address y Size of Client IP Pool) según las necesidades de su red privada. Se recomienda no cambiar ningún otro parámetro.

Una vez completados los campos anteriores, pulse *Apply* y la pasarela se actualizará convenientemente.

Las opciones de configuración WAN son las opciones necesarias para la interfaz ADSL. Seleccione sobre el menú principal disponible (Main Menu) de la franja izquierda la opción *Advanced Setup -> WAN* y obtendrá la siguiente pantalla:

| 🗿 Web Configurator - I                      | Wicrosoft Internet Explorer                        |
|---------------------------------------------|----------------------------------------------------|
| Archivo Edición Ver F                       | avoritos Herramientas Ayuda                        |
| 🕞 Atrás 🝷 🌍 📲                               | 🖹 👔 🏠 🔎 Búsqueda 🤶 Favoritos 🧐                     |
| Dirección 🙆 http://192.168                  | .1.1/                                              |
| TOTAL INTERNET ACCESS SOLUTION<br>Main Menu | WAN Functions<br>WAN Setup<br>Set up WAN.          |
| Advanced Setup       ○ Password       ○ LAN | WAN Backup<br>Set up configuration for WAN Backup. |
| ୍ର Wireless LAN<br>ବ WAN                    |                                                    |

Figura 3-3: Opciones de configuración WAN

#### MULTIPUESTO DINÁMICO (OPCIÓN POR DEFECTO)

Seleccione sobre el menú principal disponible (Main Menu) de la franja izquierda la opción *Advanced Setup -> WAN -> WAN Setup* y obtendrá la siguiente pantalla donde aparece un ejemplo de configuración para este caso. Deberá cambiar el valor de los datos de usuario y contraseña del cliente PPPoE con los valores adecuados de su línea ADSL. En la figura también puede ver el resto de los parámetros ya configurados con los valores adecuados. **Se recomienda no cambiarlos ya que en la configuración por defecto ya vienen preconfigurados.** 

| ain Menu              | Name                         | MyISP                       |
|-----------------------|------------------------------|-----------------------------|
| Annual Catur          | Mode                         | Routing 💌                   |
| avanced Setup         | Encapsulation                | PPPoE V                     |
| Password              | Multiplex                    | LLC V                       |
| LAN                   | Virtual Circuit ID           |                             |
| Wreless LAN           | VPI                          | 8                           |
| VVAN                  | VCI                          | 32                          |
| NAL                   | ATM OoS Tuno                 |                             |
| Voice                 | Coll Pate                    | OBR                         |
| Security              | Peak Cell Pate               | 0                           |
| Dynamic DNS           | Fear Cell Nate               | o celusec                   |
| Time and Date         | Sustain Cell Rate            | Cliente PPPoE facilitado po |
| Remote Management     | Maximum Burst Size           | 0 Telefónica /              |
| UPnP                  | Login Information            |                             |
| Logs                  | Service Name                 |                             |
| Media Bandwidth Mgnt. | User Name                    | adslppp@telefonicanetpa     |
|                       | Password                     |                             |
| jou                   | IP Address                   |                             |
|                       | Obtain an IP Address Automat | ically                      |
|                       | O Static IP Address          |                             |
|                       | IP Address                   | 0.0.0.0                     |
|                       | Connection                   |                             |
|                       | Nailed-Up Connection         |                             |
|                       | Connect on Demand            |                             |
|                       | Max Idle Timeout             | 0 sec                       |
|                       | PPPoE Pass Through           | No 💌                        |
|                       |                              | Back Apply Cancel           |

#### Figura 3-4: Opciones de configuración WAN en multipuesto dinámico

Una vez completados los campos anteriores, pulse Apply y la pasarela se actualizará convenientemente.

En las configuraciones multipuesto se debe tener habilitada la funcionalidad NAT. Para comprobarlo, seleccione sobre el menú principal disponible (Main Menu) de la franja izquierda la opción *Advanced Setup -> NAT* y obtendrá la pantalla de la **Figura 3-10: NAT** habilitado. Si no está seleccionada la opción *SUA Only*, selecciónela y pulse *Apply*.

## **MULTIPUESTO ESTÁTICO**

Seleccione sobre el menú principal disponible (Main Menu) de la franja izquierda la opción *Advanced Setup -> WAN -> WAN Setup* y obtendrá la siguiente pantalla donde aparece un ejemplo de configuración para este caso. Deberá cambiar el valor del campo "IP Address" por la dirección IP pública de su línea ADSL. En la figura también puede ver el resto de los parámetros ya configurados con los valores adecuados. Se recomienda no cambiarlos.

| Archivo Edicion Ver Favor             | itos Herramientas Ayuda    |                                       |
|---------------------------------------|----------------------------|---------------------------------------|
| 🔇 Atrás 🔹 🔘 🐁 🖹                       | 🙆 🏠 🔎 Búsqueda 🔶 Favorito: | • 🕑 🎯 🍓 🖂 • 🛄 🛍 😫 🙆 🖄                 |
| irección 🕘 http://192.168.1.1/        |                            |                                       |
|                                       |                            |                                       |
| ZVYEI                                 |                            | SITE MAP                              |
| TOTAL BITERNET ACCESS SOLUTION        |                            |                                       |
|                                       | WAN - WAN Setup            |                                       |
| Main Menu                             | Name                       | MASP                                  |
|                                       | Mada                       | Positing W                            |
| Advanced Setup                        | Mode                       | Roung                                 |
| C Password                            | Encapsulation              | RFC1483                               |
| e LAN                                 | Multiplex                  | LLC 🛩                                 |
| C Wreless LAN                         | Virtual Circuit ID         |                                       |
| ¢ WAN                                 | VPI                        | 8                                     |
| < NAT                                 | VCI                        | 32                                    |
| <ul> <li>Voice</li> </ul>             | ATM QoS Type               | UBR V                                 |
| Security                              | Cell Rate                  |                                       |
| C Dynamic DNS                         | Peak Cell Rate             | 0 cell/sec                            |
| Time and Date                         | Sustain Cell Rate          | 0 cell/sec Dirección                  |
| <ul> <li>Remote Management</li> </ul> | Maximum Buret Size         | D D D D D D D D D D D D D D D D D D D |
| <ul> <li>UPnP</li> </ul>              | IP Address                 | 0                                     |
| r Logs                                | IF Address                 |                                       |
| Media Bandwidth Mgnt.                 | IF Address                 | ******                                |
|                                       |                            |                                       |
|                                       |                            |                                       |

#### Figura 3-5: Opciones de configuración WAN en multipuesto estático

Una vez completados los campos anteriores, pulse Apply y la pasarela se actualizará convenientemente.

En las configuraciones multipuesto se debe tener habilitada la funcionalidad NAT. Para comprobarlo, seleccione sobre el menú principal disponible (Main Menu) de la franja

izquierda la opción *Advanced Setup -> NAT* y obtendrá la pantalla de la **Figura 3-10: NAT** habilitado. Si no está seleccionada la opción *SUA Only*, selecciónela y pulse *Apply*.

#### 3.2.2 CONFIGURACIONES MONOPUESTO

Son configuraciones menos recomendadas para un router dado que se pierden las prestaciones avanzadas que proporciona el equipo. En este caso, el PC está conectado directamente a Internet, no existiendo la funcionalidad de traducción de direcciones (NAT). Es conveniente que adopte ciertas medidas de seguridad para evitar ataques o intrusiones en el sistema.

Las opciones de NAT se deshabilitan, tanto para monopuesto estático como para monopuesto dinámico, en *Advanced Setup->NAT*. Debe seleccionar *None*.

| 🗿 Web Config                     | urator - Mi  | crosoft Intern   | et Explorer             |               |               |      |         |
|----------------------------------|--------------|------------------|-------------------------|---------------|---------------|------|---------|
| Archivo Edición                  | Ver Fav      | voritos Herramie | ntas <mark>Ayuda</mark> |               |               |      |         |
| 🔇 Atrás 🝷 (                      | 9 - 💌        | 2 🏠              | D Búsqueda              | Kavoritos     | $\Theta$      | Ø• 🎍 | · 🗟 • 🗖 |
| Dirección 🙆 http                 | ://192.168.1 | .1/              |                         |               |               |      |         |
|                                  |              |                  |                         |               |               |      |         |
| <b>7</b> V                       |              |                  |                         |               |               |      |         |
| <b>∠у</b> Х                      | 34           |                  |                         |               |               |      |         |
| TOTAL INTERNET ADDES             | SOLUTION     | NAT              | - Mode                  |               |               |      |         |
| Main Menu                        |              | Ne               | etwork Addres           | s Translation |               |      |         |
|                                  |              | (                | None                    |               |               |      |         |
| Advanced Setu                    | р            | 0                | SUA Only                | Edit De       | <u>etails</u> |      |         |
| <ul> <li>Password</li> </ul>     |              | C                | ) Full Feature          | Edit De       | <u>etails</u> |      |         |
| ♦ LAN                            |              |                  |                         |               |               |      |         |
| <ul> <li>Wireless LAN</li> </ul> |              |                  |                         |               |               |      |         |
| <ul> <li>WAN</li> </ul>          |              |                  |                         |               |               | Appl |         |
| ○ NAT                            |              |                  |                         |               |               | Abbi | y       |

#### Figura 3-6: NAT deshabilitado

Una vez seleccionada la opción correcta, pulse Apply y la pasarela se actualizará convenientemente.

#### **MONOPUESTO DINÁMICO**

En este caso, **<u>necesita tener un cliente PPPoE instalado en el PC</u>**. Si utiliza Windows puede utilizar el que se proporciona en el kit o el proporcionado por Windows para el caso de Windows XP. Si utiliza otro sistema operativo consulte en la ayuda del sistema cómo instalar y utilizar un cliente PPPoE. Si no dispone de un cliente PPPoE para su sistema operativo no podrá usar este modo de configuración.

En la configuración del cliente PPPoE instalado en el PC tendrá que introducir el usuario y la contraseña para establecer la conexión. Además necesita tener visibilidad entre la pasarela y el PC. Para ello necesitará configurar ambos con direcciones IP de la misma red privada. Dado que se parte de la configuración por defecto de fábrica, la pasarela tendrá la dirección IP 192.168.1.1 y máscara 255.255.255.0 y el PC recibirá una dirección IP por DHCP. Si es necesario, consulte en el *Manual de usuario* de la pasarela cómo volver a la configuración de fábrica.

No es estrictamente necesario, pero puede actualizar los parámetros del servidor DHCP con los valores consignados en la **Figura 3-2: Opciones de configuración de red privada en multipuesto**.

Seleccione sobre el menú principal disponible (Main Menu) de la franja izquierda la opción *Advanced Setup -> WAN - > WAN Setup* y obtendrá la siguiente pantalla donde aparecen los parámetros ya configurados con los valores adecuados para este caso. **Se recomienda no cambiarlos ya que en la configuración por defecto ya vienen preconfigurados.** 

| A Web Configurator                    | icrosoft Internet Explorer  |                        |
|---------------------------------------|-----------------------------|------------------------|
|                                       | nerosoft internet Explorer  |                        |
| Archivo Edicion Ver Ha                | avoritos Herramientas Ayuda |                        |
| 🔇 Atrás 🔹 🕥 🔹 💽                       | 👔 😰 🏠 🔎 Búsqueda   🐈 Fav    | oritos 🚱 🔗 • 嫨 🔜 • 📙 🛍 |
| Dirección 🙆 http://192.168.           | 1.1/                        |                        |
|                                       |                             |                        |
|                                       |                             |                        |
| ZVXEL                                 |                             |                        |
| TOTAL INTERNET ACCESS SOLUTION        |                             |                        |
|                                       | WAN - WAN Setup             |                        |
| Main Menu                             | N                           | N. JOD                 |
|                                       | Name                        | муізе                  |
| Advanced Setup                        | Mode                        | Bridge 💌               |
| <ul> <li>Password</li> </ul>          | Encapsulation               | RFC 1 483 🔽            |
| ○ LAN                                 | Multiplex                   | LLC 💌                  |
| <ul> <li>Wireless LAN</li> </ul>      | Virtual Circuit ID          |                        |
| c WAN                                 | VPI                         | 8                      |
| © NAT                                 | VCI                         | 32                     |
| ○ Voice                               | ATM QoS Type                |                        |
| <ul> <li>Security</li> </ul>          | Cell Rate                   |                        |
| <ul> <li>Dynamic DNS</li> </ul>       | Peak Cell Rate              | 0 cell/sec             |
| <ul> <li>Time and Date</li> </ul>     | Sustain Cell Rate           |                        |
| <ul> <li>Remote Management</li> </ul> | Marianum Burnet Size        | c tenset               |
| ○ UPnP                                | Maximum Burst Size          | U                      |
| ○ Logs                                |                             |                        |
| Media Bandwidth Mont                  |                             |                        |
| the same as a with same mights        |                             | Back Apply Cancel      |
|                                       |                             |                        |

# Figura 3-7: Opciones de configuración WAN en monopuesto dinámico

Una vez completados los campos anteriores, pulse Apply y la pasarela se actualizará convenientemente.

#### **MONOPUESTO ESTÁTICO**

Para el caso del monopuesto estático habrá que hacer algunos cambios en la configuración de red. Primero habrá que asignarle una dirección IP a la pasarela. Para obtener esta dirección es necesario realizar una operación AND entre la dirección IP pública y la máscara (datos consignados en su carta) y sumarle 1. Por ejemplo, si su dirección IP es X.X.X.135 y su máscara es 255.255.255.192 deberá poner el valor X.X.X.129. Seleccione sobre el menú principal disponible (Main Menu) de la franja izquierda la opción *Advanced Setup -> LAN* y

obtendrá la pantalla de la siguiente figura, en la que se presenta un ejemplo de cómo rellenar estos campos. Los parámetros restantes deberán configurarse con los valores adecuados tal como se muestra en la figura. Se recomienda no cambiarlos.

| Archivo Edición Ver Favo     | oritos Herramientas Ayuda       |                                         |
|------------------------------|---------------------------------|-----------------------------------------|
| 🌏 Atrás 🝷 🕥 🕤 💌              | 😰 🏠 🔎 Búsqueda 👷 Favoritos ,    | 🛛 🖉 - 🍃 🖃 - 📃 🛍 🏮 🚇 🥸                   |
| rección 🕘 http://192.168.1.1 | 1/                              |                                         |
|                              |                                 |                                         |
| 7.VEL                        |                                 | SITE MAP                                |
|                              |                                 | . HEREIN FAR. POPULATION                |
|                              | LAN - LAN Setup                 |                                         |
| ain Menu                     | DHCP                            |                                         |
|                              | DHCP                            | Server V Ejemplo de                     |
| dvanced Setup                | Client IP Pool Starting Address | X.X.X.135                               |
| Password                     | Size of Client IP Pool          | 1                                       |
| LAN                          | Brimony DNS Source              | 90 50 51 250                            |
| VVireless LAN                | Primary DNS Server              | 80.56.61.250                            |
| WAN                          | Secondary DNS Server            | 80.58.61.254                            |
| NAT                          | Remote DHCP Server              | N/A                                     |
| Voice                        | El resultado                    | de (Dir IP pública AND máscara) +1      |
| Security                     | ICP/IP                          |                                         |
| Dynamic DNS                  | IP Address                      | X.X.X.129                               |
| Time and Date                | IP Subnet Mask                  | 255.255.255.192 — Ejemplo de<br>máscara |
| Remote Management            | RIP Direction                   | None 🖌                                  |
| UPnP                         | RIP Version                     | N/A 💌                                   |
| Logs                         | Multicast                       | None 💌                                  |
| Media Bandwidth Mgnt.        |                                 |                                         |
| agout                        |                                 |                                         |
| Chever.                      |                                 | had the terms                           |

## Figura 3-8: Opciones de configuración de red en monopuesto estático

Una vez completados los campos anteriores, pulse Apply y la pasarela se actualizará convenientemente.

La pasarela queda configurada de modo que si el PC pide la dirección IP por DHCP va a recibir la dirección IP pública. En estos momentos perderá la conexión con la pasarela y no tendrá visibilidad hasta que renueve la dirección IP de su PC. Consulte la ayuda de su sistema operativo sobre cómo realizarlo. En este momento recuperará la conexión con la pasarela y podrá seguir configurando los siguientes parámetros.

A continuación, seleccione sobre el menú principal disponible (Main Menu) de la franja izquierda la opción *Advanced Setup -> WAN - > WAN Setup* y obtendrá la siguiente pantalla donde aparecen los parámetros ya configurados con los valores adecuados para este caso. Se recomienda no cambiarlos. Sólo se necesita un valor de dirección de gestión (dato consignado en la carta). En el ejemplo se utiliza 10.0.0.5.

|                                           | JIKUS HEITAINIEIKAS Ayuua |                         |
|-------------------------------------------|---------------------------|-------------------------|
| Ġ Atrás 🔹 🕥 🕤 💌                           | 📓 🏠 🔎 Búsqueda 👷 Favorito | » 🚱 🔗 🎍 🖂 • 🔜 🏭 🖇 🙆 🌢   |
| Dirección 🕘 http://X.X.X.1                | 29/                       |                         |
|                                           |                           |                         |
| ZVXEL                                     |                           | SITE MAP                |
| TOTAL INTERNET ACCESS SOLUTION            |                           |                         |
|                                           | WAN - WAN Setup           |                         |
| Main Menu                                 | Name                      | MyISP                   |
|                                           | Mode                      | Routing V               |
| Advanced Setup                            | Encapsulation             | BEC1483                 |
| C Password                                | Multinley                 |                         |
| ← LAN                                     | Virtual Circuit ID        |                         |
| C Wreless LAN                             | Virtual Circuit ID        | 8                       |
| e WAN                                     | ¥F1                       | 0                       |
| C NAT                                     | VCI                       | 32                      |
| ♥ Voice                                   | ATM QoS Type              | UBR 🐱                   |
| <ul> <li>Security</li> </ul>              | Cell Rate                 |                         |
| <ul> <li>Dynamic DNS</li> </ul>           | Peak Cell Rate            | 0 cell/sec              |
| Time and Date                             | Sustain Cell Rate         | 0 cell/sec Dirección de |
| Remote Management                         | Maximum Burst Size        | gestion                 |
| r UPnP                                    |                           |                         |
| <ul> <li>Logs</li> </ul>                  | IP Address                | 10005                   |
| <ul> <li>Media Bandwidth Mgnt.</li> </ul> |                           | 10.0.0                  |
|                                           |                           |                         |

# Figura 3-9: Opciones de configuración WAN en monopuesto estático

Una vez completados los campos anteriores, pulse Apply y la pasarela se actualizará convenientemente.

# 3.3 ABRIR PUERTOS

Si tiene configurada la pasarela en **multipuesto**, trabaja con la traducción de direcciones (NAT) activada. Esta función implica que puede necesitar realizar el proceso de apertura de puertos para poder utilizar determinadas aplicaciones de Internet (juegos en red, videoconferencia, etc.).

Seleccione sobre el menú principal disponible (Main Menu) de la franja izquierda la opción *Advanced Setup -> NAT* y obtendrá la siguiente pantalla:

| 🗿 Web Configurator - M           | icrosoft Internet Explorer                 |
|----------------------------------|--------------------------------------------|
| Archivo Edición Ver Fa           | voritos Herramientas Ayuda                 |
| 🚱 Atrás 🝷 🕥 🔹 📘                  | 👔 🛃 🌈 Búsqueda 🤺 Favoritos 🧐 🔗 - 嫨 🚍 - 🗾 🎇 |
| Dirección 🙆 http://192.168.      | 1.1/                                       |
|                                  |                                            |
| Z.VEI                            |                                            |
|                                  |                                            |
| TOTAL INTERNET ALLESS SOLUTION   | NAT - Mode                                 |
| Main Menu                        | Network Address Translation                |
|                                  | ○ None                                     |
| Advanced Setup                   | SUA Only Edit Details                      |
| ○ Password                       | Full Feature     Edit Details              |
| ○ LAN                            |                                            |
| <ul> <li>Wireless LAN</li> </ul> |                                            |
| <ul> <li>WAN</li> </ul>          | Apply                                      |
| ○ NAT                            | Мріу                                       |

#### Figura 3-10: NAT habilitado

En la pantalla anterior seleccione *Edit Details* de la opción *SUA Only* y obtendrá la pantalla siguiente en la que se presenta un ejemplo de apertura del puerto 21(ftp) dirigido a un PC de la red privada con dirección 192.168.1.33:

| 🖹 Web Configurator - M                                     | licrosoft Internet Exp | plorer               |              |              |  |  |  |
|------------------------------------------------------------|------------------------|----------------------|--------------|--------------|--|--|--|
| Archivo Edición Ver Favoritos Herramientas Ayuda           |                        |                      |              |              |  |  |  |
| 🔇 Atrás 🔹 🕑 🔹 📓 🏠 🔎 Búsqueda 🧙 Favoritos 🤣 😒 🍓 🖾 🗉 🛄 鑬 😩 🍪 |                        |                      |              |              |  |  |  |
| Dirección 🕘 http://192.168.1.1/                            |                        |                      |              |              |  |  |  |
|                                                            |                        |                      |              |              |  |  |  |
| 7.VEI                                                      |                        |                      |              | SITE MAP     |  |  |  |
|                                                            |                        |                      |              |              |  |  |  |
|                                                            | NAT - Edi              | t SUA/NAT Server Set |              |              |  |  |  |
| Main Menu                                                  |                        |                      |              |              |  |  |  |
|                                                            |                        | Start Port No.       | End Port No. | IP Address   |  |  |  |
| Advanced Setup                                             | 1                      | All ports            | All ports    | 0.0.0.0      |  |  |  |
| <ul> <li>Password</li> </ul>                               | 2                      | 21                   | 21           | 192.168.1.33 |  |  |  |
| ≏ LAN                                                      | 3                      | 0                    | 0            | 0.0.0.0      |  |  |  |
| <ul> <li>Wireless LAN</li> </ul>                           |                        |                      | 0            |              |  |  |  |
| • WAN                                                      | +                      |                      | 0            | 0.0.0.0      |  |  |  |
| C NAT                                                      | 3                      |                      | U            | 0.0.0        |  |  |  |
| <ul> <li>Voice</li> <li>Security</li> </ul>                | 6                      | 0                    | 0            | 0.0.0.0      |  |  |  |
| <ul> <li>Dynamic DNS</li> </ul>                            | 7                      | 0                    | 0            | 0.0.0.0      |  |  |  |
| <ul> <li>Time and Date</li> </ul>                          | 8                      | 0                    | 0            | 0.0.0.0      |  |  |  |
| <ul> <li>Remote Management</li> </ul>                      | 9                      | 0                    | 0            | 0.0.0.0      |  |  |  |
| ○ UPnP                                                     | 10                     | 0                    | 0            | 0.0.0.0      |  |  |  |
| <ul> <li>Logs</li> </ul>                                   | 11                     | Π                    | 0            | 0000         |  |  |  |
| <ul> <li>Media Bandwidth Mgnt.</li> </ul>                  | 12                     |                      | 0            | 0.0.0        |  |  |  |
| 1                                                          | 12                     | U                    | U            | 0.0.0.0      |  |  |  |
| Logour                                                     |                        |                      |              |              |  |  |  |
|                                                            |                        |                      |              |              |  |  |  |
|                                                            |                        |                      | Save Cancel  |              |  |  |  |

# Figura 3-11: Apertura del puerto 21 (ftp)

Pulse *Save* y la opción quedará registrada. Añada los puertos que necesite. Recuerde que por seguridad se le recomienda cerrar los puertos que ya no utilice, es decir, eliminarlos de la tabla anterior.

# 3.4 CONFIGURAR LA RED INALÁMBRICA

Si desea configurar la red inalámbrica de la pasarela, recuerde que debe poner esta misma configuración en los clientes inalámbricos que desee conectar a la pasarela.

Si necesita más información sobre redes inalámbricas, consulte el "Tutorial sobre redes WiFi" disponible en el área <u>www.telefonicaonline.com/zonawifi</u>.

Básicamente necesita configurar los parámetros:

• Canal de radio en el que operará el punto de acceso.

- El identificador de red (ESSID), que va a ser el literal que identificará la red inalámbrica.
- El tipo de encriptación. Básicamente existen dos tipos de encriptación que permiten que las transmisiones a través del canal de radio sean seguras:
  - WEP (Wired Equivalent Privacy) para redes Wi-Fi IEEE 802.11b y 802.11g.
  - WPA-PSK (Wi-Fi Protected Access / Phase Shift Keying). Es un nuevo esquema de encriptación que incorporan las redes IEEE 802.11g y que solo funciona con clientes de este tipo. Se recomienda su uso en el caso de que todos los clientes inalámbricos sean 802.11g.

Telefónica recomienda, por seguridad, activar siempre la encriptación en las redes inalámbricas. Si la red está formada por equipos 802.11g, es más aconsejable utilizar la encriptación WPA. En caso de no ser posible por disponer de algún equipo 802.11b, se recomienda utilizar encriptación WEP hexadecimal de 128 bit.

NOTA: La dirección IP de la pasarela dependerá de la configuración (multipuesto/monopuesto, estático/dinámico). En este caso, se toma como ejemplo 192.168.1.1.

Se accede a la configuración inalámbrica seleccionando sobre el menú principal disponible (Main Menu) de la franja izquierda la opción *Advanced Setup-> Wireless LAN*.

Si va a hacer uso de la interfaz inalámbrica, lo primero que debe hacer es habilitar dicha interfaz en la pasarela. Para ello, debe pulsar durante 3 ó 4 segundos el agujero marcado como **RESET** en el panel trasero de la pasarela. De esta manera, se habilitará la interfaz inalámbrica con un identificador de red (o SSID) y con una clave de encriptación WEP de 128 bits alfanumérica únicos para su equipo. Para conocer estos datos, consulte la pegatina situada en la parte inferior de su pasarela, que será del tipo que se muestra a continuación. Debe configurar sus clientes inalámbricos con estos parámetros.

| a man was  | Canuta T     | W    | AN   | EQ. |  |
|------------|--------------|------|------|-----|--|
| lentificad | or (2210): 1 |      | CAN' | 1.0 |  |
|            |              |      |      |     |  |
| eguridad:  | WEP 128      | bits |      |     |  |
| tores a    | 700013       | 3830 | DEE8 |     |  |

| Web Configurator - N                    | Aicrosoft Internet Explorer                                                           |
|-----------------------------------------|---------------------------------------------------------------------------------------|
| Archivo Edición Ver F                   | avoritos Herramientas Ayuda                                                           |
| 🔇 Atrás 🝷 🕥 🔹                           | 👔 😰 🏠 🔎 Búsqueda 🤺 Favoritos 🤣 🔗 🎍 🖾 - 🧾 🏭 🚯 😐 🖏                                      |
| Dirección 🙆 http://192.168              | .1.1/                                                                                 |
| ZyXEL<br>Total Internet Access Solution | SITE MAP<br>Wireless I AN                                                             |
| Main Menu                               | Wireless<br>Wireless<br>Use this screen to configure the wireless LAN parameters.     |
| Advanced Setup                          | MAC Filter                                                                            |
| <ul> <li>Password</li> </ul>            | Use this screen to configure the MAC address filter for wireless LAN security.        |
| ○ LAN                                   | 802.1×/WPA                                                                            |
| <ul> <li>Wireless LAN</li> </ul>        | Use this screen to enable / disable wireless client authentication.                   |
| <ul> <li>WAN</li> </ul>                 | Local User Database                                                                   |
| ○ NAT                                   | Use this screen to set up built-in user profile for wireless client authentication.   |
| <ul> <li>Voice</li> </ul>               | RADIUS                                                                                |
| <ul> <li>Security</li> </ul>            | Use this screen to set the external RADIUS server for wireless client authentication. |
| <ul> <li>Dynamic DNS</li> </ul>         |                                                                                       |

# Figura 3-12: Opciones de configuración de la red inalámbrica

## **ENCRIPTACIÓN WEP**

Lo primero es comprobar en *Advanced Setup-> Wireless LAN -> 802.1x/WPA* que no esté activada la opción WPA o en su caso desactivarla.

| 🗿 Web Configurator -                    | Microsof  | i Internet Explorer |              |          |             |         |         |    |        |
|-----------------------------------------|-----------|---------------------|--------------|----------|-------------|---------|---------|----|--------|
| Archivo Edición Ver                     | Favoritos | Herramientas Ayuda  |              |          |             |         |         |    |        |
| Ġ Atrás 🝷 🌍 🔸                           | * 2       | o Búsqueda S        | Favoritos    | $\Theta$ | Ø• 🎍        | -       | - 🗾 🛍   | 8  | 😐 🔏    |
| Dirección 🙆 http://192.16               | 8.1.1/    |                     |              |          |             |         |         |    |        |
|                                         |           |                     |              |          |             |         |         |    |        |
| ZYXEL<br>TOTAL INTERNET ACCESS SOLUTION |           |                     |              |          |             |         |         | SI | ГЕ МАР |
|                                         |           | Wireless LAN - 802  | .1x/WPA      |          |             |         |         |    |        |
| Main Menu                               | _         | 802.1x Authenticat  | ion<br>strol | No       | Authonticat | ion Dog | uirod 🔽 |    |        |
| Advanced Setup                          | -         |                     |              | 140      | Addienacou  |         |         |    |        |
| Password                                |           |                     |              |          |             |         |         |    |        |
| ○ LAN                                   |           |                     | r            |          |             |         |         |    |        |
| ♦ Wireless LAN                          | _         |                     | l            | Back     | Apply       | Car     | icel    |    |        |

# Figura 3-13: Comprobación de WPA desactivada

Una vez realizada la comprobación anterior, ahora puede definir en *Advanced Setup-> Wireless LAN -> Wireless* (figura 3-12) los parámetros necesarios (canal, ESSID, etc) y optar por una configuración sin encriptación WEP (figura 3-14) o con ella (figura 3-15).

A modo de ejemplo se han elegido las opciones del canal 10, ESSID igual a "zyxelg" y con encriptación 128 bits hexadecimal. Tenga en cuenta a la hora de utilizar un literal para el ESSID que se distingue entre minúsculas y mayúsculas, y que la clave WEP debe tener una longitud de 26 dígitos hexadecimales. Asimismo, para poder configurar estos valores tendrá que desactivar la casilla "Enable Key Autogeneration"; si la mantiene activada el interfaz inalámbrico utilizará los valores predefinidos.

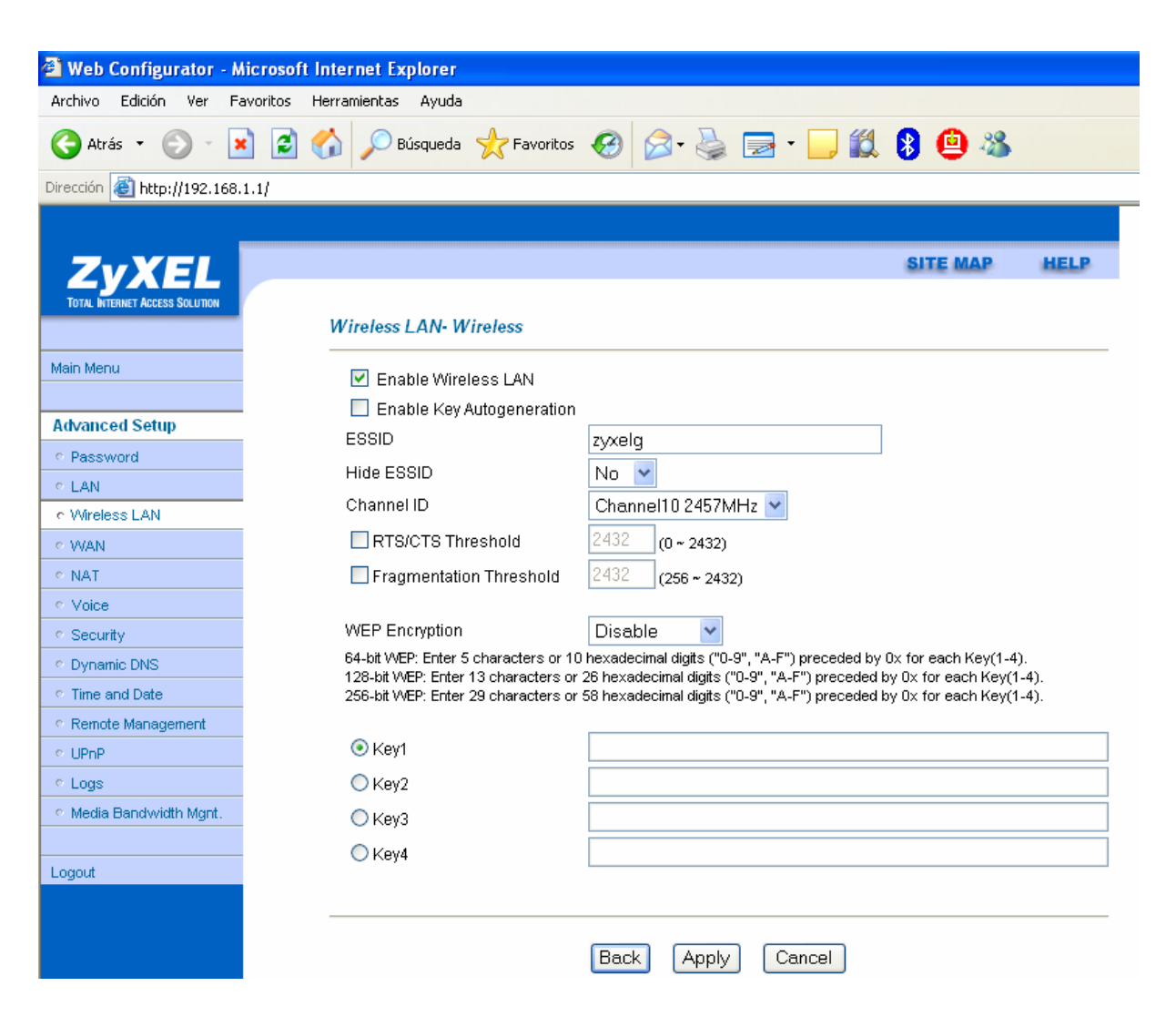

# Figura 3-14: Red inalámbrica activada sin encriptación WEP

Una vez completados los campos anteriores, pulse Apply y la pasarela se actualizará convenientemente.

| Web Configurator - N                      | licrosoft Internet Explorer          |                                                                                                    |
|-------------------------------------------|--------------------------------------|----------------------------------------------------------------------------------------------------|
| Archivo Edición Ver Fa                    | avoritos Herramientas Ayuda          |                                                                                                    |
|                                           |                                      |                                                                                                    |
| G Atras • 🕤 • 🖸                           | 🖌 📓 🏹 🏸 Busqueda 🏑 Favoritos         | 🥹 🔯 · 🥥 🖾 · 🛄 🚯 🖨 🦚                                                                                                    |
| Dirección 🙆 http://192.168.               | 1.1/                                 |                                                                                                    |
|                                           |                                      |                                                                                                    |
| 7.VEI                                     |                                      | SITE MAP HELP                                                                                                    |
|                                           |                                      |                                                                                                    |
| FORE INTERNET AGGESS SOLD TON             | Wireless LAN- Wireless               |                                                                                                    |
| Main Menu                                 |                                      |                                                                                                    |
| MaintMonta                                | Enable Wireless LAN                  |                                                                                                    |
| Advanced Setun                            | Enable Key Autogeneration            |                                                                                                    |
| C. Deceword                               | ESSID                                | zyxelg                                                                                                    |
| e LAN                                     | Hide ESSID                           | No 💌                                                                                                    |
| c Wireless LAN                            | Channel ID                           | Channel10 2457MHz 💌                                                                                                    |
| <ul> <li>WAN</li> </ul>                   | RTS/CTS Threshold                    | 2432 (0 ~ 2432)                                                                                                    |
| ○ NAT                                     | Fragmentation Threshold              | 2432 (256 ~ 2432)                                                                                                    |
| <ul> <li>Voice</li> </ul>                 |                                      |                                                                                                    |
| <ul> <li>Security</li> </ul>              | WEP Encryption                       | 128-bit WEP 💌                                                                                                    |
| <ul> <li>Dynamic DNS</li> </ul>           | 64-bit WEP: Enter 5 characters or 10 | hexadecimal digits ("0-9", "A-F") preceded by 0x for each Key(1-4).<br>25 beyedecimal digits ("0.0", "0, 5") preceded by 0x for each Key(1-4). |
| <ul> <li>Time and Date</li> </ul>         | 256-bit WEP: Enter 19 characters or  | 58 hexadecimal digits ("0-9", "A-F") preceded by 0x for each Key(1-4).                                                                         |
| <ul> <li>Remote Management</li> </ul>     |                                      |                                                                                                    |
| ○ UPnP                                    | 💽 Key1                               | 0x5a303031333439303030303031                                                                                                    |
| ○ Logs                                    | ◯ Key2                               |                                                                                                    |
| <ul> <li>Media Bandwidth Mgnt.</li> </ul> | 🔘 КеуЗ                               |                                                                                                    |
|                                           | ◯ Kev4                               |                                                                                                    |
| Logout                                    |                                      |                                                                                                    |
|                                           |                                      |                                                                                                    |
|                                           |                                      |                                                                                                    |
|                                           |                                      | Back Apply Cancel                                                                                                    |

#### Figura 3-15: Red inalámbrica activada con encriptación WEP

Una vez completados los campos anteriores, pulse *Apply* y la pasarela se actualizará convenientemente.

#### **ENCRIPTACIÓN WPA**

En la opción *Advanced Setup-> Wireless LAN->Wireless* se definen los parámetros de canal y ESSID. Es necesario desactivar las opciones de encriptación WEP (ver figura 3-14) antes de pasar a activar la encriptación WPA.

En la figura 3-16 se presenta un ejemplo de encriptación WPA con la contraseña "aaaaaaaaaaaaaaaaaaaaaaaa" (se realiza en *Advanced Setup -> Wireless LAN ->* 802.1x/WPA). La clave WPA debe tener un mínimo de 8 caracteres, aunque por seguridad se recomienda que tenga al menos 20 caracteres. Se distingue entre mayúsculas y minúsculas.

| 🗿 Web Configurator - M                             | icrosoft Internet Explorer   |                                         |
|----------------------------------------------------|------------------------------|-----------------------------------------|
| Archivo Edición Ver Fa                             | voritos Herramientas Ayuda   |                                         |
| 🚱 Atrás 🝷 🕤 🔹                                      | 🖹 👔 🏠 🔎 Búsqueda 👷 Favoritos | 🚱 🗟 · چ 🖂 · 🗔 🛍 😫 🙆 🍇                   |
| Dirección 🙋 http://192.168.                        | 1.1/                         |                                         |
|                                                    |                              | SITE MAP                                |
|                                                    | Wireless LAN - 802.1x/WPA    |                                         |
| Main Menu                                          | 802.1x Authentication        |                                         |
| Advanced Setup                                     | Wireless Port Control        | Authentication Required                 |
| · Password                                         | Readmentication Timer        | 1800 (In Seconds)                       |
| ○ LAN                                              |                              | 3600 (In Seconds)                       |
| n Wireless LAN                                     | Key Management Protocol      |                                         |
| ○ WAN                                              | Pre-Shared Kev               | 888888888888888888888888888888888888888 |
| ○ NAT                                              | WPA Group Key Undate Timer   |                                         |
|                                                    |                              | (in seconds)                            |
| <ul> <li>Security</li> <li>Dyperpio DNS</li> </ul> |                              |                                         |
| <ul> <li>Time and Date</li> </ul>                  |                              |                                         |
| Remote Management                                  | l                            | Back Apply Cancel                       |

# Figura 3-16: Configuración de la encriptación WPA

Una vez completados los campos anteriores, pulse Apply y la pasarela se actualizará convenientemente.

La figura 3-17 presenta un ejemplo de cómo queda la opción *Advanced Setup -> Wireless LAN -> Wireless* una vez activada la encriptación WPA de la figura 3-16.

| 🗿 Web Configurator - Mic       | rosoft Internet Explorer   |                       |          |
|--------------------------------|----------------------------|-----------------------|----------|
| Archivo Edición Ver Favo       | oritos Herramientas Ayuda  |                       |          |
| 🔇 Atrás 🔹 🕥 🐇 💌                | 😰 🏠 🔎 Búsqueda 📌 Favoritos | 🛛 🖉 - 🍃 🖾 - 🔁 🛍       | 8 😐 🚳    |
| Dirección 🕘 http://192.168.1.  | 1/                         |                       |          |
|                                |                            |                       |          |
| ZUVEL                          |                            |                       | SITE MAP |
| TOTAL INTERNET ACCESS SOLUTION |                            |                       |          |
|                                | Wireless LAN- Wireless     |                       |          |
| Main Menu                      | Fnable Wireless I AN       |                       |          |
|                                | ESSID                      | zvxela                |          |
| Advanced Setup                 | Hide ESSID                 | No. Y                 |          |
| C Password                     |                            |                       |          |
| r LAN                          | Channel ID                 | Channel10 2457MHz     |          |
| r Wreless LAN                  | RTS/CTS Threshold          | 2432 (0 ~ 2432)       |          |
| r wan                          | Fragmentation Threshold    | 2432 (256 - 2432)     |          |
| C NAT                          |                            | • "mailed 2000 Point" |          |
| < Voice                        | 17                         |                       |          |
| * Security                     |                            |                       |          |
| · Dynamic DNS                  |                            | Back Apply Cancel     |          |

#### Figura 3-17: Configuración de canal y ESSID para encriptación WPA

# **3.5 REGISTRO TERMINALES DECT**

La pasarela P2602HWUDL-D1 integra una estación base DECT, lo que permite el registro de cualquier terminal DECT GAP con este equipo (hasta un máximo de 6 terminales DECT simultáneos), de modo que estos terminales pueden realizar y recibir llamadas a través de esta pasarela.

Para utilizar un terminal DECT con la pasarela ZyXEL, dicho terminal debe registrarse previamente con la estación base integrada en el dispositivo ZyXEL. Para ello siga los siguientes pasos:

- Presione el botón de registro de la estación base (situado en un lateral del equipo) durante unos 8 segundos para activar el modo registro en el equipo ZyXEL (LED DECT2 comenzará a parpadear). El modo registro se refiere al estado en que la pasarela busca terminales DECT dentro de su zona de cobertura. La pasarela ZyXEL permanece en este estado durante 30 segundos.
- 2. Seguidamente configure su terminal DECT en modo registro (consulte la documentación de su terminal DECT si fuese necesario), e introduzca el código PIN en el terminal DECT cuando le sea requerido (por defecto, este PIN es 1234).
- 3. Repita los pasos 1 y 2 para cualquier otro terminal DECT que desee asociar a la pasarela.

# 3.6 CONFIGURAR LA(S) CUENTA(S) DE VoIP

Antes de proceder a configurar estos parámetros, debe disponer de la identificación de usuario y contraseña para una (o varias) cuentas de VoIP proporcionadas por Telefónica. Este dispositivo permite la configuración de hasta dos cuentas de VoIP simultáneas.

Recuerde que para que el servicio de VoIP funcione correctamente, la pasarela debe estar configurada en **multipuesto**, de manera que previamente a la configuración de estos parámetros, compruebe que su pasarela está configurada en este modo.

NOTA: Adicionalmente a la configuración basada en el interfaz web que se mostrará a continuación, el dispositivo también implementa una locución de voz que permite la auto-configuración de la(s) cuenta(s) de VoIP del dispositivo sin más que introducir el identificador de usuario y la contraseña de la(s) cuenta(s) contratadas, a través de cualquier teléfono (analógico o digital) conectado directamente al puerto FXS (TELEF.) o asociado a la base DECT integrada en la pasarela.

A continuación se procede a estudiar los casos principales de configuración:

- Configuración de 1 cuenta de VoIP
- Configuración de más de 1 cuenta de VoIP simultáneas

#### CONFIGURACIÓN DE 1 CUENTA DE VoIP

En primer lugar, se trata el caso en el que únicamente se desee configurar una cuenta de VoIP en el dispositivo. Para ello, una vez en la pantalla principal del dispositivo, ir a la opción Advanced Setup  $\rightarrow$  Voice  $\rightarrow$  SIP Settings. Seleccionar la cuenta SIP1 en la casilla de selección situada en la parte superior derecha, para configurar los parámetros únicamente de esta cuenta de VoIP. En esta pantalla de configuración de la cuenta SIP1, introducir el valor del identificador de usuario recibido para nuestra cuenta en el campo SIP Number, en el campo User-ID introducir el mismo valor seguido de @telefonica.net y en el campo Password se introducirá la contraseña de terminal.

Por ejemplo, suponer los siguientes valores de los parámetros para la cuenta de VoIP:

- Identificación de terminal : 917073451
- Contraseña de terminal : 2233445

En este caso, en el campo *SIP Number* se introducirá **917073451**, en el campo *User-ID* se introducirá el valor **917073451@telefonica.net** y en *Password* se introducirá **2233445**. Mencionar que por razones de seguridad, cada dígito del campo contraseña de terminal se irá introduciendo en formato encriptado, mostrándose un punto por cada dígito introducido.

El resto de parámetros se dejarán tal y como aparecen configurados por defecto. Para este caso en el que se configura una única cuenta de VoIP, tanto el teléfono que se conecte al

puerto TELEF. (FXS) como los posibles terminales DECT que se asocien a la estación base DECT realizarán y recibirán todas las llamadas de VoIP haciendo uso de esta única cuenta SIP1 configurada.

| Voice - SIP Settings    | SIP Account : SIP 1 💌      |
|-------------------------|----------------------------|
| SIP Settings            |                            |
| Active SIP              | $\checkmark$               |
| SIP Number              | 917073451                  |
| SIP Local Port          | 5070 (1025-65535)          |
| SIP Server Address      | sbc.ngn.rima-tde.net       |
| SIP Server Port         | 5070 (1-65535)             |
| REGISTER Server Address | sbc.ngn.rima-tde.net       |
| REGISTER Server Port    | 5070 (1-65535)             |
| SIP Service Domain      | telefonica.net             |
| Authentication          |                            |
| User-ID                 | 917073451                  |
| Password                | •••••                      |
| Caller ID               | 🗹 Send Caller ID           |
| Incoming Call apply to  | Phone                      |
|                         | 🗹 Dect 1 🗹 Dect 2 🔽 Dect 3 |
|                         | 🗹 Dect 4 🔍 Dect 5 🔽 Dect 6 |
| Advanced Settings       | Settings                   |

#### Figura 3-18: Configuración de una cuenta de VoIP

Tras realizar esta configuración, pulsar *Apply* para guardar los cambios. Tras unos segundos nuestra cuenta de VoIP estará registrada con el servidor y lista para ser utilizada.

#### CONFIGURACIÓN DE MÁS DE 1 CUENTA DE VoIP

En situaciones en las que se disponga de más de una cuenta de VoIP dada de alta, se podrán configurar todas ellas de forma simultánea en nuestra pasarela (máximo de 10 cuentas SIP). Para ello, ir a la opción Advanced Setup  $\rightarrow$  Voice  $\rightarrow$  SIP Settings.

En este caso, se realizará la configuración para que el terminal conectado al puerto TELEF. (FXS) realice y reciba las llamadas a través de la cuenta SIP1, mientras que los terminales DECT asociados a la estación base realicen y reciban las llamadas a través de la cuenta SIP2.

Seleccionar la cuenta **SIP1** en la casilla de selección situada en la parte superior derecha, para configurar los parámetros únicamente de esta cuenta de VoIP. En esta pantalla de configuración de la cuenta SIP1, introducir el valor del identificador de usuario recibido para

nuestra cuenta en el campo *SIP Number*, en el campo *User-ID* introducir el mismo valor seguido de **@telefonica.net** y en el campo *Password* se introducirá la contraseña de terminal.

En la línea que permite configurar hacia qué puerto se redirigirán las llamadas que se reciban por esta cuenta SIP1 (**Incoming Call apply to**), se marcará únicamente la opción "*Phone*", dado que como se ha comentado, la cuenta SIP1 se relacionará únicamente al terminal fijo conectado al puerto TELEF. (FXS).

Por ejemplo, suponer que se han recibido los siguientes parámetros para la primera cuenta de VoIP:

- Identificación de terminal : 917073451
- Contraseña de terminal : 2233445

En este caso, dentro la pantalla SIP1, en el campo *SIP Number* se introducirá **917073451**, en el campo *User-ID* se introducirá el valor **917073451@telefonica.net** y en *Password* se introducirá **2233445**. Mencionar que por razones de seguridad, cada dígito del campo contraseña de terminal se irá introduciendo en formato encriptado, mostrándose un punto por cada dígito introducido.

Pulsar Apply para guardar los cambios introducidos.

| Voice - SIP Settings    | SIP Account : SIP 1 💉             |
|-------------------------|-----------------------------------|
| SIP Settings            |                                   |
| Active SIP              |                                   |
| SIP Number              | 917073451                         |
| SIP Local Port          | 5070 (1025-65535)                 |
| SIP Server Address      | sbc.ngn.rim <del>a-t</del> de.net |
| SIP Server Port         | 5070 (1-65535)                    |
| REGISTER Server Address | sbc.ngn.rim <del>a-t</del> de.net |
| REGISTER Server Port    | 5070 (1-65535)                    |
| SIP Service Domain      | telefonica.net                    |
| Authentication          |                                   |
| User-ID                 | 917073451                         |
| Password                | •••••                             |
| Caller ID               | 🗹 Send Caller ID                  |
| Incoming Call apply to  | Phone Phone                       |
|                         | 🗌 Dect 1 📄 Dect 2 📄 Dect 3        |
|                         | 🗌 Dect 4 📃 Dect 5 📃 Dect 6        |
| Advanced Settings       | Settings                          |

Figura 3-19: Configuración de la cuenta VoIP SIP1

Ahora, acceder nuevamente a *Advanced Setup*  $\rightarrow$  *Voice*  $\rightarrow$  *SIP Settings*, y seleccionar la cuenta **SIP2** en la casilla de selección situada en la parte superior derecha, para configurar los parámetros de esta cuenta de VoIP. En esta pantalla de configuración de la cuenta SIP2, en primer lugar marcar la casilla de activación *Active SIP* para habilitar la cuenta, introducir a continuación el valor del identificador de usuario recibido para esta cuenta en el campo *SIP Number*, en el campo *User-ID* introducir el mismo valor seguido de **@telefonica.net** y en el campo *Password* se introducirá la contraseña de terminal asociada a la cuenta 2.

En la línea que permite configurar hacia qué puerto se redirigirán las llamadas que se reciban por esta cuenta SIP2 (parámetro **Incoming Call apply to**), se marcarán todas las casillas de los terminales DECT, dado que como se ha comentado, la cuenta SIP2 se relacionará únicamente con los terminales DECT asociados a la pasarela.

Por ejemplo, suponer que se han recibido los siguientes parámetros para la segunda cuenta de VoIP:

- Identificación de terminal : 917073452
- Contraseña de terminal : 6677889

En este caso, dentro la pantalla SIP2, en el campo *SIP Number* se introducirá **917073452**, en el campo *User-ID* se introducirá el valor **917073452**@telefonica.net y en *Password* se introducirá **6677889**. Mencionar que por razones de seguridad, cada dígito del campo contraseña de terminal se irá introduciendo en formato encriptado, mostrándose un punto por cada dígito introducido.

Pulsar sobre el botón *Apply* para almacenar los cambios realizados en la pasarela antes de salir.

| Voice - SIP Settings    | SIP Account : SIP 2 💌      |
|-------------------------|----------------------------|
| SIP Settings            |                            |
| Active SIP              |                            |
| SIP Number              | 917073452                  |
| SIP Local Port          | 5070 (1025-65535)          |
| SIP Server Address      | sbc.ngn.rima-tde.net       |
| SIP Server Port         | 5070 (1-65535)             |
| REGISTER Server Address | sbc.ngn.rima-tde.net       |
| REGISTER Server Port    | 5070 (1-65535)             |
| SIP Service Domain      | telefonica.net             |
| Authentication          |                            |
| User-ID                 | 917073452@telefonica.net   |
| Password                | •••••                      |
| Caller ID               | Send Caller ID             |
| Incoming Call apply to  | Phone Phone                |
|                         | 🗹 Dect 1 🔍 Dect 2 🔽 Dect 3 |
|                         | 🗹 Dect 4 🗹 Dect 5 🔽 Dect 6 |
| Advanced Settings       | Settings                   |

# Figura 3-20: Configuración de la cuenta VoIP SIP2

A continuación seleccionar la opción Advanced Setup  $\rightarrow$  Voice  $\rightarrow$  Phone para configurar que los terminales DECT únicamente realicen llamadas de VoIP haciendo uso de la cuenta SIP2. Para ello en la parte superior derecha de esta pantalla, seleccionar uno por uno cada terminal DECT mediante la elección sucesiva de la opción **DECT1, DECT2,..., DECT6** de la lista

Phone Port Settings, y en el campo *Outgoing Call Use*, marque únicamente la casilla correspondiente a la cuenta **SIP2**.

| Voice - Phone    |         |         |         | Phone Port Settings: Dect1 👻 |
|------------------|---------|---------|---------|------------------------------|
| Outgoing Call us | se      |         |         |                              |
| 🔲 SIP 1          | 🗹 SIP 2 | 🔲 SIP 3 | SIP 4   | SIP 5                        |
| 🔲 SIP 6          | 🔲 SIP 7 | 🔲 SIP 8 | 🔲 SIP 9 | SIP 10                       |
|                  |         |         |         |                              |
|                  |         | Back .  | Apply   | Cancel                       |

#### Figura 3-21: Configuración cuenta SIP2 como salida del terminal DECT1

Para finalizar, pulse *Apply* para que la configuración efectuada se almacene en el dispositivo. Sería necesario realizar este último paso, como se ha comentado anteriormente, para cada uno de los terminales DECT.

# **3.7 OTRAS OPERACIONES**

Dentro de este apartado, se incluyen las siguientes operaciones:

#### **3.7.1 ACTUALIZAR FIRMWARE**

Es una operación **peligrosa** que puede dejar inutilizada la pasarela, por lo que sea cuidadoso y no utilice cualquier firmware. **Se le recomienda que siempre utilice un FIRMWARE** HOMOLOGADO por Telefónica. En otro caso estará anulando la garantía de la venta del producto.

Antes de proceder a la actualización RECUERDE desconectar el cable ADSL.

#### 🚰 Web Configurator - Microsoft Internet Explorer Favoritos Herramientas Archivo Edición Ver Ayuda 🔎 Búsqueda 🛛 👷 Favoritos 🕞 · 📙 鑬 😫 🙆 🔏 2 🤇 Atrás 🔻 × Dirección 🙆 http://192.168.1.1/ SITE MAP HELP FIRMWARE Main Menu Firmware Upgrade To upgrade the internal router firmware, browse to the location of the binary (.BIN) upgrade file and Maintenance click UPLOAD. System Status OHCP Table File Path: Upload Examinar. Wireless LAN Diagnostic Firmware CONFIGURATION FILE Logout Click Reset to clear all user-defined configurations and return to the factory defaults. Reset

#### OPERACIONES BÁSICAS SOBRE LA PASARELA

#### Figura 3-22: Actualización de firmware

Pulse el botón *Examinar*, localice en el PC el fichero que contiene el firmware y pulse *Upload*. Se iniciará el proceso y recibirá información del progreso de la operación hasta terminar. **RECUERDE** no apagar la pasarela ni desconectarla del PC mientras el proceso está en curso.

Espere mientras la pasarela se reinicia. Una vez reiniciado compruebe la configuración actual y si es necesario reconfigúrelo de nuevo. No olvide volver a conectar el cable ADSL.

#### **3.7.2 COMPARTICIÓN DE FICHEROS**

La pasarela ZyXEL permite la conexión de dispositivos de almacenamiento USB 2.0 (o inferior) de modo que sean accesibles por los usuarios conectados a la red. Siga los siguientes pasos para acceder a los ficheros compartidos del dispositivo de almacenamiento USB conectado a la pasarela.

- 1. Conecte el dispositivo de almacenamiento a uno de los puertos USB de la pasarela.
- 2. La pasarela ZyXEL detectará automáticamente el dispositivo de almacenamiento conectado y hará su contenido accesible.

3. Desde el ordenador, pulse sobre **Inicio** → **Ejecutar** e introduzca la dobre barra "\\" seguida por la dirección IP de la pasarela (por defecto, 192.168.1.1) y después pulse **Aceptar**.

| Ejecuta        | r 🤉 🔀                                                                                                   |
|----------------|----------------------------------------------------------------------------------------------------|
|                | Escriba el nombre del programa, carpeta, documento o<br>recurso de Internet que desea que Windows abra. |
| <u>A</u> brir: | \\192.168.1.1                                                                                           |
|                | Aceptar Cancelar <u>E</u> xaminar                                                                       |

#### Figura 3-23: Modo de acceso a ficheros compartidos en la pasarela

4. Si se trata del primer acceso, le aparecerá una ventana solicitando la introducción de las credenciales (por defecto, usuario : **admin** y contraseña : **1234**) para poder acceder a los ficheros compartidos en el dispositivo de almacenamiento.

| Conectar a 192.     | 168.1.1 🛛 🛛 🔀       |
|---------------------|---------------------|
| <b>R</b>            | GP                  |
| Conectando con 19   | 22.168.1.1          |
| Usuario:            |                     |
| <u>C</u> ontrasena: | Recordar contraseña |

Figura 3-24: Registro para acceso a ficheros compartidos en la pasarela

5. Una vez registrado tendrá acceso a la información compartida almacenada en el dispositivo USB conectado a la pasarela.

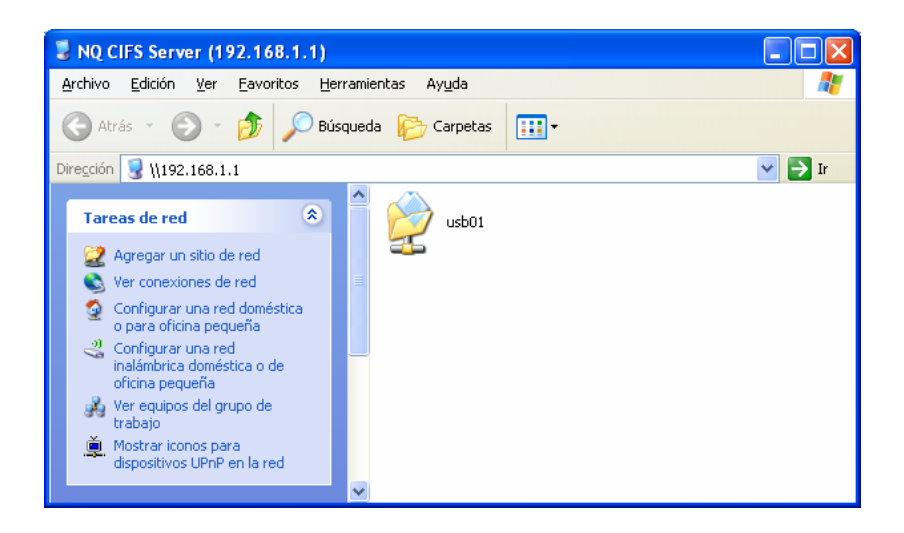

# Figura 3-25: Ficheros compartidos en la pasarela

# 3.7.3 CONFIGURACIÓN SERVIDOR DE IMPRESIÓN

La pasarela ZyXEL permite compartir una impresora USB en la red de área local. Esto es posible sin más que conectar una impresora USB compatible a uno de los puertos USB de la pasarela ZyXEL y después configurar un puerto TCP/IP en los ordenadores conectados a la red para permitirles la impresión a través de esa impresora.

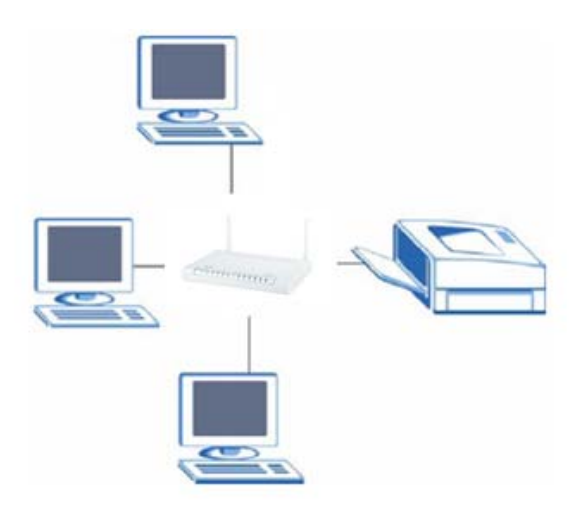

Figura 3-26: Impresora USB compartida en red

Los requisitos a satisfacer para poder configurar y hacer uso del servidor de impresión de la pasarela se enumeran a continuación:

- Ordenador con sistema operativo Microsoft Windows 95, Windows 98 SE (Second Edition), Windows ME, Windows NT 4.0, Windows 2000, Windows XP ó Macintosh OS X.
- El sistema operativo debe soportar puertos TCP/IP para impresión y ser compatible con el protocolo Line Printer Remote (LPR).
- Una impresora USB <u>compatible</u> (ver Anexo) o basada en los drivers genéricos PCL 5.0 / 6.0 también soportados por la pasarela.

Seguidamente se muestran las pantallas para el proceso de configuración de una impresora tomando como referencia el sistema operativo Windows XP Professional. Algunos puntos de los menús que se muestran a continuación podrán variar un poco en función del sistema operativo. El puerto TCP/IP debe ser configurado con la dirección IP de la pasarela ZyXEL y debe utilizar el protocolo LPR (Line Printer Remote) para comunicarse con la impresora.

1.- Pulse sobre **Inicio**, y pulse sobre **Impresoras y faxes** para abrir la pantalla de impresoras.

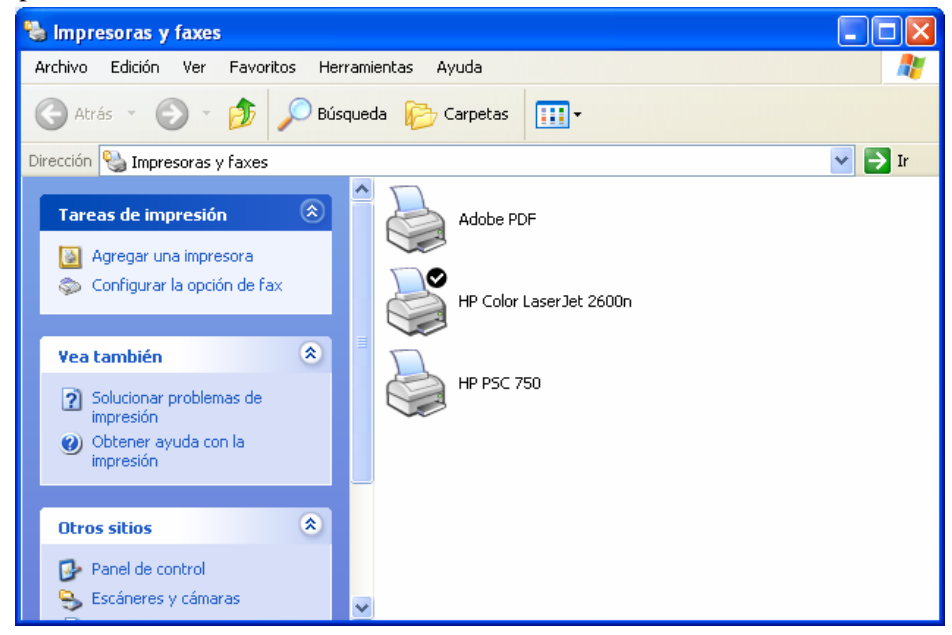

2.- Pulse sobre el botón **Agregar una impresora**, ubicado en la parte derecha de la pantalla de impresoras, mostrada más arriba.

3.- Aparecerá la pantalla del Asistente para agregar una impresora. Pulse Siguiente para continuar.

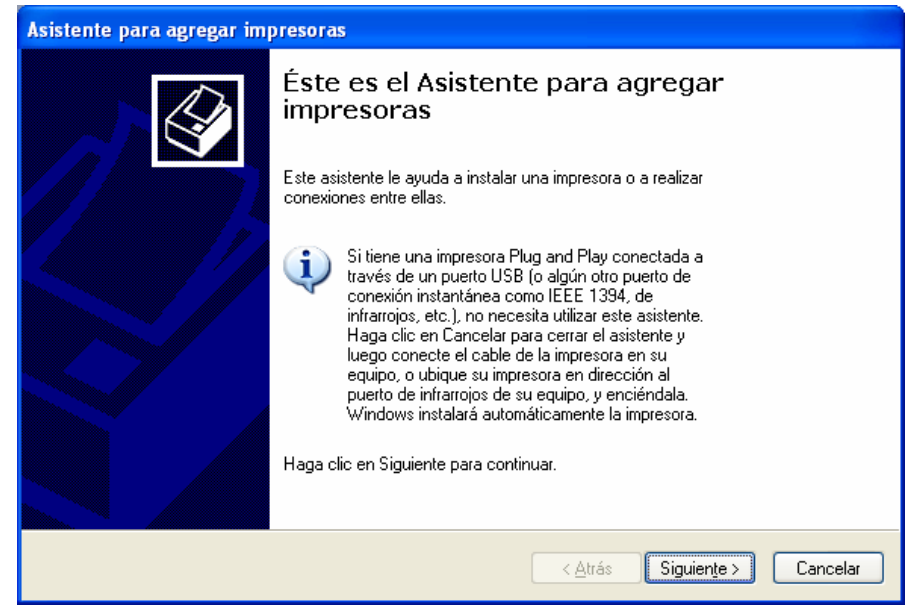

4.- Seleccione el botón Impresora local. Pulse Siguiente para continuar.

| Asistente para agregar impresoras                                                                                                    |
|----------------------------------------------------------------------------------------------------|
| Impresora local o de red<br>El asistente necesita saber el tipo de impresora que debe configurar.                                                                                                    |
| Seleccione la opción que describe la impresora que desea utilizar:           Impresora local conectada a este equipol           Detectar e instalar mi impresora Plug and Play <u>a</u> utomáticamente           Una impr <u>e</u> sora de red o una impresora conectada a otro equipo |
| Para configurar una impresora de red que no esté conectada a<br>un servidor de impresión, utilice la opción "Impresora local".                                                                                                    |
| < <u>A</u> trás Siguien <u>t</u> e > Cancelar                                                                                                    |

5.- Seleccione el botón **Crear nuevo puerto**. Seleccione como tipo de puerto el **Standar TCP/IP Port**. Pulse **Siguiente** para continuar.

| Seleccionar un puerto de impresoras<br>Los equipos se comunican con impresoras a través de puertos. |                                                                                                    |      |  |
|----------------------------------------------------------------------------------------------------|----------------------------------------------------------------------------------------------------|------|--|
| Seleccione el puerto que dese<br>puede crear un nuevo puerto.                                       | ee que use su impresora. Si el puerto no está en la lista,                                            |      |  |
| ◯ <u>U</u> sar el puerto siguiente:                                                                 | LPT1: (Puerto de impresora)                                                                           |      |  |
| inote: la megoria de los eq<br>una impresora local. El con                                          | jupos usan el puerto LPT I ; para comunicarse con<br>nector para este puerto debe ser similar a esto: |      |  |
| <ul> <li><u>C</u>rear nuevo puerto:<br/>Tipo de puerto:</li> </ul>                                  | Standard TCP/IP Port                                                                                  |      |  |
|                                                                                                    | < <u>A</u> trás Siguienţe > Cano                                                                      | elar |  |

6.- Siga las instrucciones de la pantalla y pulse **Siguiente** para continuar.

| Asistente para agregar puerto de impresora estándar TCP/IP |                                                                                                    |  |
|------------------------------------------------------------|----------------------------------------------------------------------------------------------------|--|
|                                                            | Asistente para agregar puerto<br>de impresora estándar TCP/IP<br>Este asistente se usa para agregar un puerto de impresora<br>de red.<br>Antes de continuar asegúrese de que:<br>1. El dispositivo esté encendido.<br>2. La red esté conectada y configurada. |  |
|                                                            | Haga clic en Siguiente para continuar.                                                                                                    |  |
|                                                            | < <u>A</u> trás Siguiente > Cancelar                                                                                                    |  |

7.- Introduzca la **dirección IP** LAN de su pasarela ZyXEL. Se mostrará un **Nombre de puerto** por defecto en función de la dirección IP introducida, aunque este valor podrá ser modificado si así lo desea el usuario. Pulse **Siguiente** para continuar.

| Asistente para agregar puerto de impresora estándar TCP/IP       |                                                  |          |
|------------------------------------------------------------------|--------------------------------------------------|----------|
| Agregar Puerto<br>¿Para qué dispositivo desea agregar un puerto? |                                                  |          |
| Escriba el nombre de impresora o direcci<br>deseado.             | ión IP y un nombre de puerto para el dispositivo |          |
| Nombre de impresora o dirección IP:                              | 192.168.1.1                                      |          |
| <u>N</u> ombre de puerto:                                        | IP_192.168.1.1                                   |          |
|                                                                  |                                                  |          |
|                                                                  |                                                  |          |
|                                                                  |                                                  |          |
|                                                                  |                                                  |          |
|                                                                  | < <u>A</u> trás Siguien <u>t</u> e >             | Cancelar |

8.- Seleccione el botón **Personalizado** y pulse sobre el botón **Configuración...** Complete la información solicitada en esta pantalla sobre el servidor de impresión.

| Asistente para a                                                                                                    | gregar puerto de impresora estándar TCP/IP                                                                                                    | ×       |
|----------------------------------------------------------------------------------------------------|----------------------------------------------------------------------------------------------------|---------|
| <b>Se requiere in</b><br>Nose pued                                                                                                    | formación adicional sobre puertos<br>e identificar el dispositivo.                                                                                                    |         |
| El dispositivo no<br>1. El dispositivo<br>2. La red esté c<br>3. El dispositivo<br>4. La dirección del<br>Escriba la direcc<br>del asistente o su<br>Tipo de dispos | se encuentra en la red. Asegúrese de que:<br>esté encendido.<br>onectada.<br>esté configurado correctamente.<br>de la página anterior sea correcta.<br>ión correcta y realice otra búsqueda en la red regresando a la página anterior<br>aleccione el tipo de dispositivo si está seguro de que la dirección es correcta.<br>itivo |         |
| ◯ Es <u>t</u> ándar                                                                                                    | Generic Network Card                                                                                                    |         |
| ⊙ <u>P</u> ersonaliz                                                                                                    | ado Configuración                                                                                                    |         |
|                                                                                                    | < <u>A</u> trás Siguien <u>t</u> e > C                                                                                                    | ancelar |

9.- Seleccione el botón LPR como Protocolo de impresión. Introduzca LP1 en el campo Nombre de la cola dentro de la Configuración LPR. Pulse Aceptar para volver a la pantalla previa y a continuación Siguiente.

| Configurar monitor de j                | puerto           | os TCP/IP estándar | ? 🛛      |
|----------------------------------------|------------------|--------------------|----------|
| Configuración de puerto                |                  |                    |          |
| <u>N</u> ombre del puerto:             |                  | IP_192.168.1.1     |          |
| Nombre de impresora o dire<br>IP:      | ección           | 192.168.1.1        |          |
| Protocolo<br>O Sin fo <u>r</u> mat     | 0                | ⊙ <u>L</u> PR      |          |
| Configuración original                 | 9100             |                    |          |
| Configuración LPR                      | LP1              |                    |          |
| Cuenta de bytes LPR                    | <u>h</u> abilita | ada                |          |
| Estado <u>S</u> NMP habilita           | ido —            |                    |          |
| Nombre de com <u>u</u> nidad:          | public           | c                  |          |
| índice de <u>d</u> ispositivo<br>SNMP: | 1                |                    |          |
|                                        |                  | Aceptar            | Cancelar |

10.- Asegúrese que los parámetros del puerto de impresión mostrados son correctos. Pulse **Finalizar** para continuar con el proceso de configuración.

| Asistente para agregar puerto de impresora estándar TCP/IP |                                                                                |                                            |   |
|------------------------------------------------------------|--------------------------------------------------------------------------------|--------------------------------------------|---|
|                                                            | Finalización del Asistente para agregar<br>puerto de impresora estándar TCP/IP |                                            |   |
|                                                            | Ha seleccionado un puerto con las siguientes<br>características.               |                                            |   |
|                                                            | SNMP:                                                                          | No                                         |   |
|                                                            | Protocolo:                                                                     | LPR, LP1                                   |   |
|                                                            | Dispositivo:                                                                   | 192.168.1.1                                |   |
|                                                            | Nombre de<br>puerto:                                                           | prueba                                     |   |
|                                                            | Tipo de<br>adaptador:                                                          |                                            |   |
|                                                            | Para completa                                                                  | ar este asistente, haga clic en Finalizar. |   |
|                                                            |                                                                                |                                            | _ |
|                                                            |                                                                                | < <u>A</u> trás Finalizar Cancelar         | ) |

11.- Seleccione la marca de la impresora que desea conectar al servidor de impresión de la pasarela de la lista Fabricante que se le muestra. Seleccione asimismo el modelo de impresora de la lista Impresoras. Si la impresora que desea conectar no se encontrase en la lista, deberá insertar el disco o CD con los drivers de la impresora en su PC, pulsando sobre el botón **Utilizar Disco...** para instalar los controladores de la impresora. Pulse **Siguiente** para continuar.

| Asistente para agregar impresora                                                                                                    | s                                                                                                    |
|----------------------------------------------------------------------------------------------------|----------------------------------------------------------------------------------------------------|
| Instalar el software de impresora<br>El fabricante y modelo determinan e                                                                                                    | el software que hay que utilizar.                                                                                                    |
| Elija el fabricante y modelo de su<br>impresora no está en la lista, bus<br>para buscar un software compat                                                                                                    | i impresora. Si tiene disco de instalación, elija Utilizar disco. Si la<br>que un software compatible en la documentación de la impresora<br>ible.                                                                                                    |
| Fabricante         Kyocera Mita         Lanier         LaserMaster         Lexmark         Linotronic         Image: State Controlador está firmado digitalm         Por qué es importante la firma de un organizamento | Impresoras         Impresoras         Lexmark ValueWriter 600         Lexmark Z11 Color Jetprinter         Lexmark Z12 Color Jetprinter         Lexmark Z22-Z32 Color Jetprinter         Lexmark Z22-Z32 Color Jetprinter <td< td=""></td<> |
|                                                                                                    | < <u>A</u> trás Siguien <u>t</u> e > Cancelar                                                                                                    |

12.- Siga las instrucciones que se muestran en pantalla, seleccione **Conservar el controlador existente** si el controlador ya se encuentra instalado en su ordenador y no desea modificarlo. Pulse Siguiente para continuar.

| Asistente para agregar impresoras                                                                                                    |   |
|----------------------------------------------------------------------------------------------------|---|
| Usar el controlador existente<br>Ya hay un controlador instalado para esta impresora. Puede usar o reemplazar el controlador actual. | X |
| Lexmark Z22-Z32 Color Jetprinter                                                                                                    |   |
| ¿Desea conservar el controlador existente o usar el nuevo?                                                                           |   |
| Conservar el controlador existente (recomendado)                                                                                     |   |
| ○ <u>R</u> eemplazar el controlador existente                                                                                        |   |
|                                                                                                    |   |
|                                                                                                    |   |
|                                                                                                    |   |
|                                                                                                    |   |
|                                                                                                    |   |
| < <u>A</u> trás Siguienţe > Cancelar                                                                                                 |   |

13.- Introduzca un nombre identificativo para su impresora y pulse Siguiente para continuar.

| Asistente para agregar impresoras                                                                                                    |
|----------------------------------------------------------------------------------------------------|
| Dar un nombre a su impresora<br>Debe asignar un nombre a esta impresora.                                                                                                    |
| Proporcione un nombre para esta impresora. Dado que algunos programas no admiten<br>combinaciones de nombres de servidor e impresora de más de 31 caracteres, se<br>recomienda escribir un nombre lo más corto posible.<br>Nombre de la impresora: |
| Lexmark Z22                                                                                                    |
| ¿Desea usar esta impresora como predeterminada?<br>● <u>S</u> í<br>● <u>N</u> o                                                                                                    |
| < <u>A</u> trás Siguien <u>t</u> e > Cancelar                                                                                                    |

14.- Seleccione la opción No compartir esta impresora. Pulse Siguiente para continuar.

| Asistente para agregar impresoras                                                                                                    |          |
|----------------------------------------------------------------------------------------------------|----------|
| <b>Compartir impresora</b><br>Puede compartir esta impresora con otros usuarios en la red.                                                                                                    |          |
| Si desea compartir esta impresora, debe proporcionar un nombre para compartirla.<br>Puede usar el sugerido o escribir uno nuevo. El nombre compartido será visible para<br>otros usuarios de la red.<br><a>No compartir esta impresora</a><br><a>No compartir esta impresora</a> |          |
| < <u>A</u> trás Siguien <u>t</u> e >                                                                                                    | Cancelar |

15.- Seleccione **Sí** y pulse **Siguiente** si desea imprimir una página de prueba. Se le mostrará una ventana para preguntar si la página de prueba se ha impreso correctamente. Si no desea imprimir ninguna página de prueba seleccione **No** seguido de **Siguiente** para continuar.

| Asistente para agregar impresoras                                                                                                    |      |
|----------------------------------------------------------------------------------------------------|------|
| Imprimir página de prueba<br>Para confirmar que la impresora se ha instalado correctamente, imprima una página de prueba.                                        | Ŷ    |
| ¿Desea imprimir una página de prueba?                                                                                                    |      |
| <b>⊙</b> <u></u> <u></u> <u></u> <u></u> <u></u> <u></u> <u></u> <u></u> <u></u> <u></u> <u></u> <u></u> <u></u> <u></u> <u></u> <u></u> <u></u> <u></u> <u></u> |      |
| O №                                                                                                    |      |
|                                                                                                    |      |
|                                                                                                    |      |
|                                                                                                    |      |
|                                                                                                    |      |
|                                                                                                    |      |
|                                                                                                    |      |
|                                                                                                    |      |
| < <u> A</u> trás Siguien <u>t</u> e > Canc                                                                                                    | elar |

16.- La siguiente pantalla muestra los parámetros actuales de la impresora. Seleccione **Finalizar** para completar la configuración.

| Asistente para agregar impresoras  |                                                                                                    |                                                                                                    |  |
|------------------------------------|----------------------------------------------------------------------------------------------------|----------------------------------------------------------------------------------------------------|--|
|                                    | Finalización del Asistente para<br>agregar impresoras<br>Finalizó el Asistente para agregar impresoras.<br>Especificó la configuración de impresora siguiente: |                                                                                                    |  |
|                                    | Nombre:<br>Nombre del recurso:<br>Puerto:<br>Modelo:<br>Predeterminada:<br>Página de prueba:                                                                   | Lexmark Z22<br><no compartida=""><br/>prueba<br/>Lexmark Z22-Z32 Color Jetprinter<br/>Sí<br/>No</no> |  |
|                                    | Haga clic en Finalizar para cerrar este asistente.                                                                                                    |                                                                                                    |  |
| < <u>A</u> trás Finalizar Cancelar |                                                                                                    |                                                                                                    |  |

| Manufacturer | Model Name     | Туре           | Comments |
|--------------|----------------|----------------|----------|
| Avision      | MF 3200        | MFP            |          |
| AVISION      | MF 3230        | MFP            |          |
| Brother      | HL1260         | Laser Printer  |          |
| BROTHER      | DCP 7010       | Laser Printer  |          |
| BROTHER      | MFC4800        | MFP            |          |
| BROTHER      | MFC4800J       | MFP            |          |
| BROTHER      | MFC 5440CN     | MFP            |          |
| BROTHER      | MFC6800        | MFP            |          |
| BROTHER      | MFC7220        | MFP            |          |
| BROTHER      | MFC7420        | MFP            |          |
| BROTHER      | MFC8840D       | MFP            |          |
| BROTHER      | MFC210C        | MFP            |          |
| BROTHER      | IntelliFax2820 | MFP            |          |
| BROTHER      | MFC8840        | MFP            |          |
| BROTHER      | MFC-7820N      | MFP            |          |
| Canon        | BJF9000        | InkJet Printer |          |
| Canon        | BJ-330         | InkJet Printer |          |
| CANON        | BJC-4200       | InkJet Printer |          |
| CANON        | BJC-4300       | InkJet Printer |          |
| CANON        | BJC-4550       | InkJet Printer |          |
| CANON        | i2355          | InkJet Printer |          |
| CANON        | i255           | InkJet Printer |          |
| CANON        | i320           | InkJet Printer |          |
| CANON        | i355           | InkJet Printer |          |
| CANON        | i450           | InkJet Printer |          |
| CANON        | i470D          | InkJet Printer |          |
| CANON        | i475D          | InkJet Printer |          |
| CANON        | i550           | InkJet Printer |          |

#### ANEXO : LISTADO DE IMPRESORAS COMPATIBLES

| CANON | i560           | InkJet Printer        |                      |
|-------|----------------|-----------------------|----------------------|
| CANON | i6100          | InkJet Printer        |                      |
| CANON | i6500          | InkJet Printer        |                      |
| CANON | i850           | InkJet Printer        |                      |
| CANON | i865           | InkJet Printer        |                      |
| CANON | i9100          | InkJet Printer        |                      |
| CANON | i950           | InkJet Printer        |                      |
| CANON | i9950          | InkJet Printer        |                      |
| CANON | S200SPx        | InkJet Printer        |                      |
| CANON | S200SRx        | InkJet Printer        |                      |
| CANON | S520           | InkJet Printer        |                      |
| CANON | PIXMA ip 1000  | InkJet Printer        |                      |
| CANON | PIXMA ip2000   | InkJet Printer        |                      |
| CANON | PIXMA ip3000   | InkJet Printer        |                      |
| CANON | PIXMA ip4000   | InkJet Printer        |                      |
| CANON | PIXMA ip5000   | InkJet Printer        |                      |
| CANON | PIXMA ip6000D  | InkJet Printer        |                      |
| CANON | PIXMA ip8500   | InkJet Printer        |                      |
| CANON | MP-110         | MFP                   |                      |
| CANON | MP-130         | MFP                   |                      |
| CANON | MP150          | MFP                   |                      |
| CANON | MP170          | MFP                   |                      |
| CANON | MP450          | MFP                   |                      |
| CANON | MP730          | MFP                   |                      |
| EPSON | Aculaser C1900 | Color Laser<br>Jet    |                      |
|       | EPL-5700       | Laser Print           |                      |
| EPSON | EPL-6100       | Laser Print           | Disable bid. support |
| EPSON | LQ-100         | DotMaxtrix<br>Printer |                      |
| EPSON | LQ-1000C       | DotMaxtrix<br>Printer |                      |

| EPSON | LQ-1170C           | DotMaxtrix<br>Printer |                                         |
|-------|--------------------|-----------------------|-----------------------------------------|
| EPSON | LQ-2080C           | DotMaxtrix<br>Printer |                                         |
| EPSON | LQ-2170C           | DotMaxtrix<br>Printer |                                         |
| EPSON | LQ-300+            | DotMaxtrix<br>Printer |                                         |
| EPSON | LQ-570C            | DotMaxtrix<br>Printer |                                         |
| EPSON | LQ-570C+           | DotMaxtrix<br>Printer |                                         |
| EPSON | Stylus C20         | InkJet Printer        | Disable bid. support                    |
| EPSON | Stylus C20SX       | InkJet Printer        | Disable bid. support                    |
| EPSON | Stylus C40         | InkJet Printer        | Disable bid. support                    |
| EPSON | Stylus C43UX       | InkJet Printer        |                                         |
| EPSON | Stylus C60         | InkJet Printer        | Disable bid. support                    |
| EPSON | Stylus C63         | InkJet Printer        |                                         |
| EPSON | Stylus C83         | InkJet Printer        |                                         |
| EPSON | Stylus C670        | InkJet Printer        |                                         |
| EPSON | Stylus Color 1160  | InkJet Printer        | Disable bid. support                    |
| EPSON | Stylus Color 1520  | InkJet Printer        | Close printer utility                   |
| EPSON | Stylus Color 1520K | InkJet Printer        | Close printer utility                   |
| EPSON | Stylus Color 400   | InkJet Printer        | Close printer utility                   |
| EPSON | Stylus Color 600   | InkJet Printer        | Close printer utility                   |
| EPSON | Stylus Color 670   | InkJet Printer        |                                         |
| EPSON | Stylus Colore 800  | InkJet Printer        | Close printer utility                   |
| EPSON | Stylus Color 810   | InkJet Printer        |                                         |
| EPSON | Stylus Photo 915   | InkJet Printer        |                                         |
| EPSON | Stylus Photo 1270  | InkJet Printer        |                                         |
| EPSON | Stylus Photo 2100  | InkJet Printer        |                                         |
| EPSON | Stylus Phonto 810  | InkJet Printer        |                                         |
| EPSON | Stylus Photo EX3   | InkJet Printer        | There is error message when is printing |

| EPSON   | EPL-5800              | Laser Printer         |  |
|---------|-----------------------|-----------------------|--|
| EPSON   | EPL-5900              | Laser Printer         |  |
| EPSON   | EPL-6200              | Laser Printer         |  |
| EPSON   | LP 2500               | Laser Printer         |  |
| EPSON   | LP 8900               | Laser Printer         |  |
| EPSON   | Stylus Photo830U      | InkJet Printer        |  |
| EPSON   | TM-T88III             | Thermal<br>Printer    |  |
| EPSON   | Stylus CS-1500        | MFP                   |  |
| EPSON   | Stylus CX-3500        | MFP                   |  |
| EPSON   | Stylus CX-4700        | MFP                   |  |
| EPSON   | Stylus CX-5300        | MFP                   |  |
| EPSON   | Stylus CX-3700        | MFP                   |  |
| EPSON   | Stylus CX-4100        | MFP                   |  |
| EPSON   | Stylus Photo<br>RX430 | MFP                   |  |
| EPSON   | Stylus Photo<br>RX510 | MFP                   |  |
| EPSON   | Stylus Photo<br>RX530 | MFP                   |  |
| EPSON   | Stylus Photo<br>RX630 | MFP                   |  |
| EPSON   | Stylus C900           | InkJet Printer        |  |
| EPSON   | R210                  | InkJet Printer        |  |
| FUITSU  | DL 3800               | DotMaxtrix<br>Printer |  |
|         | DL 700                | DotMaxtrix<br>Printer |  |
| FUJITSU | DL6800                | DotMaxtrix<br>Printer |  |
| FUJITSU | PP 10                 | Laser Printer         |  |
| FUJITSU | DL 6400               | DotMaxtrix<br>Printer |  |
| FUJITSU | DL 900                | DotMaxtrix<br>Printer |  |

|        | DeskJet 1125C   | InkJet Printer     | Disable bid. support        |
|--------|-----------------|--------------------|-----------------------------|
| 44     | DeskJet 1220C   | InkJet Printer     | Disable bid. support        |
| invent |                 |                    |                             |
| HP     | DeskJet 3650    | InkJet Printer     |                             |
| HP     | DeskJet 400     | InkJet Printer     |                             |
| HP     | DeskJet 500     | InkJet Printer     |                             |
| HP     | DeskJet 5500    | Color Laser<br>Jet |                             |
| HP     | DeskJet 5550    | InkJet Printer     |                             |
| HP     | DeskJet 670C    | InkJet Printer     |                             |
| HP     | DeskJet 680C    | InkJet Printer     |                             |
| HP     | DeskJet 720C    | InkJet Printer     |                             |
| HP     | DeskJet 810C    | InkJet Printer     |                             |
| HP     | DeskJet 845C    | InkJet Printer     |                             |
| HP     | DeskJet 920C    | InkJet Printer     |                             |
| HP     | DeskJet 1180C   | InkJet Printer     |                             |
| HP     | DeskJet 930C    | InkJet Printer     |                             |
| HP     | LaserJet 1100   | Laser Printer      |                             |
| HP     | LaserJet 1200   | Laser Printer      | Disable bid. support        |
| HP     | LaserJet 1220   | Laser Printer      | Disable bid. support        |
| HP     | LaserJet 1300   | Laser Printer      |                             |
| HP     | LaserJet 2200   | Laser Printer      | Disable bid. support        |
| HP     | LaserJet 2200D  | Laser Printer      | Disable bid. support        |
| HP     | LaserJet 3330   | Laser Printer      |                             |
| HP     | LaserJet 4000   | Color Laser<br>Jet |                             |
| HP     | LaserJet 5000   | Color Laser<br>Jet | Support PCL5 or PC6 Driver  |
| HP     | LaserJet 5000LE | Color Laser<br>Jet | Support PCL5 or PCL6 Driver |
| HP     | LaserJet 6P     | Laser Print        |                             |
| HP     | Photosmart 7150 | Photo Printer      |                             |

| HP   | Photosmart 2610             | MFP                |                         |
|------|-----------------------------|--------------------|-------------------------|
| HP   | LaserJet 1500L              | Color Laser<br>Jet | Only support host-based |
| HP   | PSC 1315                    | Color MFP          |                         |
| HP   | DeskJet 3535                | InkJet Printer     |                         |
| HP   | DeskJet 5550                | InkJet Printer     |                         |
| HP   | DeskJet 5652                | InkJet Printer     |                         |
| HP   | LaserJet 1320               | Laser Printer      |                         |
| HP   | LaserJet 2300               | Laser Printer      |                         |
| HP   | LaserJet 2420               | Laser Printer      |                         |
| HP   | LaserJet 3052 AIO           | Laser Printer      |                         |
| HP   | LaserJet 4250               | Laser Printer      |                         |
| HP   | LaserJet 2550               | Color Laser<br>Jet |                         |
| HP   | LaserJet 3015               | MFP                |                         |
| HP   | PSC 1315                    | MFP                |                         |
| HP   | PSC 1350                    | MFP                |                         |
| HP   | PSC 1410                    | MFP                |                         |
| HP   | PSC 1610                    | MFP                |                         |
| HP   | PSC 2310                    | MFP                |                         |
| HP   | OfficeJet 4255              | MFP                |                         |
| HP   | OfficeJet 5510              | MFP                |                         |
| HP   | OfficeJet 6210              | MFP                |                         |
| HP   | OfficeJet 7210              | MFP                |                         |
| HP   | OfficeJet K80               | MFP                |                         |
| HP   | OfficeJet 6610              | MFP                |                         |
| HiTi | S400                        | Photo Printer      |                         |
| HiTi | Photo Printer<br>730PS/GALA | Photo Printer      |                         |
| HiTi | Photo Printer<br>730PL      | Photo Printer      |                         |
| HiTi | Photo Printer               | Photo Printer      |                         |

|         | 641PS                    |                    |  |
|---------|--------------------------|--------------------|--|
| HiTi    | Photo Printer<br>640PS   | Photo Printer      |  |
| HiTi    | Photo Printer<br>640GALA | Photo Printer      |  |
| HiTi    | Photo Printer<br>640DL   | Photo Printer      |  |
| HiTi    | Printer 640Amphi         | Photo Printer      |  |
| HiTi    | Printer 640GOLD          | Photo Printer      |  |
|         | Infoprint 1332           | FALSE              |  |
|         | Infoprint 1412           | FALSE              |  |
| IBM     | Infoprint 20             | FALSE              |  |
|         | FS-1010                  | Laser Printer      |  |
|         | FS-1020D                 | Laser Printer      |  |
| KYOCERA | FS-1920                  | Laser Printer      |  |
| KYOCERA | FS-720                   | Laser Printer      |  |
| KYOCERA | FS-820                   | Laser Printer      |  |
| KYOCERA | FS-920                   | Laser Printer      |  |
| KYOCERA | FS-6020                  | Laser Printer      |  |
| KYOCERA | 1380MF                   | MFP                |  |
| KYOCERA | FS-1010KX                | Laser Printer      |  |
|         | PagePro 1350W            | Laser Printer      |  |
| KONICA  | Magicolor 2300w          | Color Laser<br>Jet |  |
| KONICA  | PagePro 1380MF           | Color Laser<br>Jet |  |
| LEXMARK | C720                     | Color Laser<br>Jet |  |
|         | C750                     | Color Laser<br>Jet |  |
| LEXMARK | E210                     | Laser Printer      |  |
| LEXMARK | E322                     | Laser Printer      |  |
| LEXMARK | Optra S 1250             | Laser Printer      |  |

| LEXMARK | T420             | Laser Printer         |                        |
|---------|------------------|-----------------------|------------------------|
| LEXMARK | T620             | Laser Printer         |                        |
| LEXMARK | W812             | Laser Printer         |                        |
| LEXMARK | Z42              | InkJet Printer        |                        |
| LEXMARK | Z43              | InkJet Printer        |                        |
| LEXMARK | Z45              | InkJet Printer        |                        |
| LEXMARK | Z55              | InkJet Printer        |                        |
| LEXMARK | Z705             | InkJet Printer        |                        |
| LEXMARK | E230             | InkJet Printer        |                        |
| LEXMARK | X6170            | MFP                   |                        |
| LEXMARK | Z515             | InkJet Printer        |                        |
| LEXMARK | X3330            | MFP                   |                        |
| LEXMARK | X2350            | MFP                   |                        |
| LEXMARK | X1195            | MFP                   |                        |
| LEXMARK | X3350            | MFP                   |                        |
| LEXMARK | X4250            | MFP                   |                        |
| LEXMARK | X7170            | MFP                   |                        |
| LEXMARK | X4270            | MFP                   | But the fax can't work |
| LEXMARK | X1185            | MFP                   |                        |
| LEXMARK | X5250            | MFP                   |                        |
| LEXMARK | X6170            | MFP                   |                        |
| LEXMARK | X5150            | MFP                   |                        |
| NEC     | Pinwriter P2200  | DotMaxtrix<br>Printer |                        |
|         | Pinwriter P3200  | DotMaxtrix<br>Printer |                        |
| NEC     | Pinwriter P5300  | DotMaxtrix<br>Printer |                        |
| NEC     | Pinwriter P8000C | DotMaxtrix<br>Printer |                        |
| OKI     | ML-391           | DotMaxtrix<br>Printer |                        |
| OKI     | B4350            | Laser Printer         |                        |

| Panasonic | KX-P1121       | DotMaxtrix<br>Printer |  |
|-----------|----------------|-----------------------|--|
| PANASONIC | KX-P1123       | DotMaxtrix<br>Printer |  |
| PANASONIC | KX-P1124       | DotMaxtrix<br>Printer |  |
| PANASONIC | KX-P1624       | DotMaxtrix<br>Printer |  |
| PANASONIC | KX-P6500       | Laser Printer         |  |
| SAMSUNG   | ML-1710        | Laser Printer         |  |
| SAMSUNG   | ML-1750        | Laser Printer         |  |
| SAMSUNG   | SRP-270        | Laser Printer         |  |
| SAMSUNG   | Star NX-2420   | DotMaxtrix<br>Printer |  |
| SAMSUNG   | CLP-500        | Laser Printer         |  |
| SAMSUNG   |                | Laser Printer         |  |
| SAMSUNG   |                | Laser Printer         |  |
| SAMSUNG   | CLP-510        | Laser Printer         |  |
| SAMSUNG   | ML-1520        | Laser Printer         |  |
| SAMSUNG   | KL-2250        | Laser Printer         |  |
| SAMSUNG   | ML-2550        | Laser Printer         |  |
| SAMSUNG   | SCX-4016       | MFP                   |  |
| SAMSUNG   | SCX-4100       | MFP                   |  |
| SHARP     | AR-M160        | MFP                   |  |
| SHARP     | AR-M185        | MFP                   |  |
| SHARP     | AR-M205        | MFP                   |  |
| SHARP     | AR-M235        | MFP                   |  |
| SHARP     | AR-M275        | MFP                   |  |
| SHARP     | AR-M350        | MFP                   |  |
| SHARP     | AR-M450        | MFP                   |  |
| XEBUX     | Phaser 3310    | Laser Printer         |  |
| ALINOA.   | DocuPrint 240A | Laser Printer         |  |

| XEROX Document 203A | MFP |  |
|---------------------|-----|--|
|---------------------|-----|--|